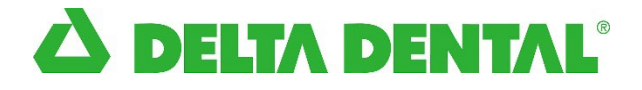

## Delta Dental of Iowa Dentist Connection

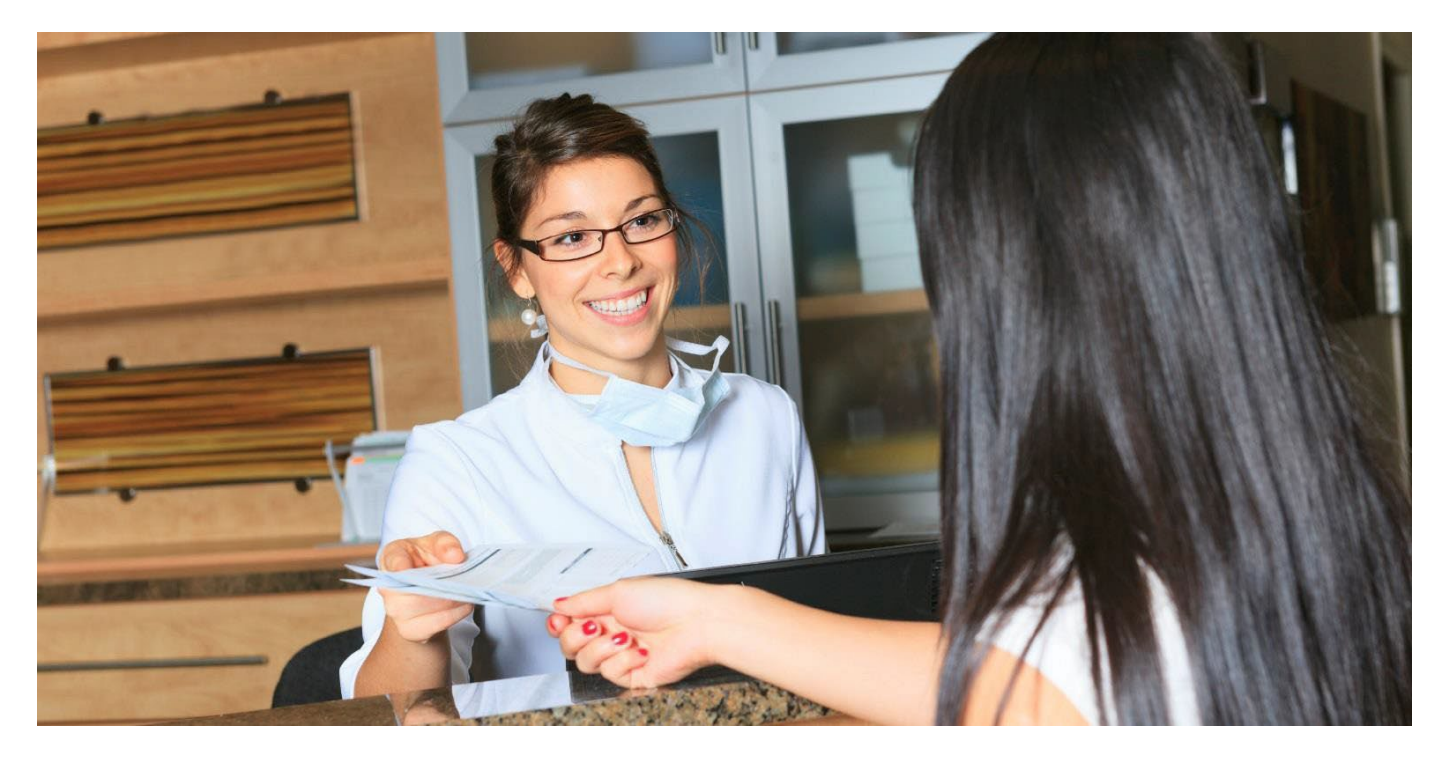

# deltadentalia.com/dentists

Delta Dental of Iowa User Manual for Dentist Connection

Updated 2024

## Table of Contents

|                                              | 3  |
|----------------------------------------------|----|
| GETTING STARTED                              | 3  |
| OTHER SOFTWARE                               | 3  |
| USER RESPONSIBILITY                          | 3  |
| LOGGING ON TO DENTIST CONNECTION ONLINE      | 4  |
| CREATE AN ONLINE ACCOUNT                     | 5  |
| HOW TO VIEW ANOTHER DENTIST WITH YOUR CLINIC | 6  |
| HOW TO CHANGE YOUR PASSWORD                  | 7  |
| ACCESSING INFORMATION                        | 8  |
| PATIENT INFORMATION                          | 9  |
| ELIGIBILITY                                  | 11 |
| ELIGIBILITY & BENEFITS REPORT (FAXBACK)      | 12 |
| BENEFITS & FREQUENCIES                       | 13 |
| PATIENT HISTORY                              | 14 |
| PROCEDURE CODE SEARCH                        | 15 |
| CLAIM HISTORY                                | 16 |
| BENEFIT ESTIMATE                             | 17 |
| INQUIRY TOOL                                 | 18 |
| SUBMIT CLAIM                                 | 19 |
| CLAIMS ACTIVITY                              | 20 |
| CLAIM SUBMISSION TIPS                        | 23 |
| PAYMENT - REMITTANCE ADVICE (RA)             | 24 |
| DIRECT DEPOSIT ENROLLMENT                    | 25 |
| CONTACT DELTA DENTAL                         | 26 |

#### INTRODUCTION

**Dentist Connection** is a website for Participating Dentists and provides access to confirm patient eligibility, view benefits, claim status, and frequency limitations, for all covered members 24 hours a day, 7 days a week. Claims can be completed and submitted to Delta Dental of Iowa for processing at no cost. Additionally, there are many other valuable tools and resources available on the Dentist Connection as outlined in the Dentist Office Manual.

#### **GETTING STARTED**

You need to have Internet access to use the Dentist Connection. Use your current Delta Dental of Iowa Username and Password to sign in. If you have not registered for access to the Dentist Connection, follow the steps outlined in the "Create an Online Account" section on page 4 of this User Manual.

For information regarding Dentist Connection, please contact Professional Relations at 800-544-0718.

#### OTHER SOFTWARE

As an added feature, 'printer friendly' versions of patient benefit information are available for display in a PDF format. Adobe Acrobat Reader is required. Free versions of Adobe Reader can be downloaded from the Adobe Website: <u>www.adobe.com</u>.

#### USER RESPONSIBILITY

Dentist Connection is a secure website. Registration and Provider Authorization are required. A unique User ID and Password are assigned to individual users. This User ID and Password must be protected and only used by the individual for whom it was assigned. It is the responsibility of the provider office to inform Delta Dental when a staff member's User ID and Password need to be inactivated.

#### LOGGING ON TO Dentist Connection ONLINE

Go to <u>www.deltadentalia.com/dentists</u> and click on Log In.

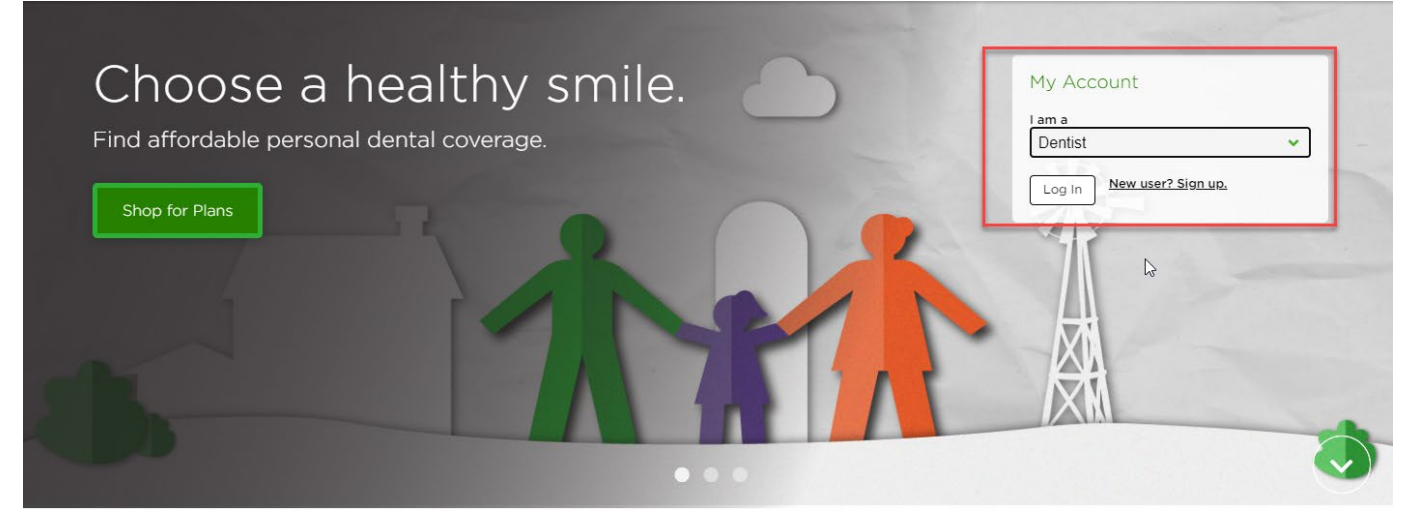

- 1. From the Log In page enter your username and password
- 2. Click on Sign in

| Have we met?                                                            |  |
|-------------------------------------------------------------------------|--|
| First, enter your username so we can find your<br>Delta Dental company! |  |
| Enter your username:<br>]<br>                                           |  |
| Forgot Username?                                                        |  |
| Next                                                                    |  |
| Don't have an account?<br><u>Create an account</u>                      |  |

### CREATE AN ONLINE ACCOUNT

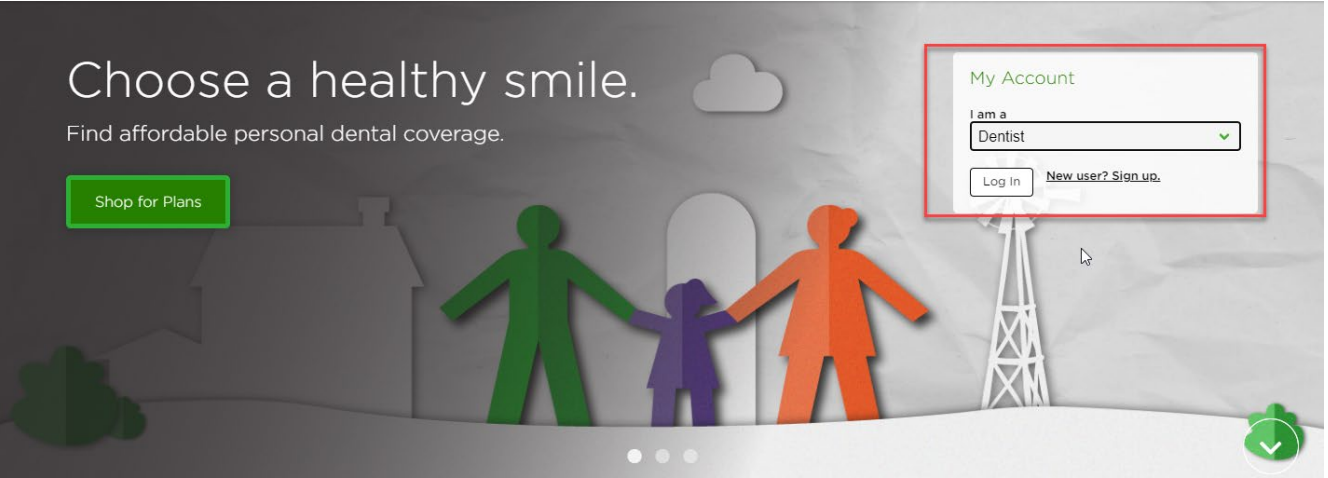

If you are not yet registered, click "New user? Sign up" from the Account Box to create an online account.

After clicking on the **New user?** link, the following registration page will display. Enter your information in each of the fields.

|                                                                                                    | st Employer Broker                                           | Search                                  |
|----------------------------------------------------------------------------------------------------|--------------------------------------------------------------|-----------------------------------------|
| i your Delta Dental                                                                                                |                                                              | Sign in/Re                              |
| entist registration - stu<br>ase enter your information in the registration form be<br>ing difficulty registering. | ep 2 of 3<br>Plow. Required fields are indicated with an ast | erisk (*). <u>Contact us</u> if you are |
| Enter the name of the person completing this registration form.                                                    |                                                              |                                         |
| First Name*                                                                                                    | Last Name*                                                   |                                         |
| Enter information about your office. This will be used to determine                                                | your office location for mailing purposes.                   |                                         |
| Business Tax ID*                                                                                                   | Business City*                                               |                                         |
| Business Zip*                                                                                                    |                                                              |                                         |
| Enter information about a dentist in your office. This will be used to                                             | o validate your registration request.                        |                                         |
|                                                                                                    | Dentist Last Name*                                           |                                         |
| Dentist First Name"                                                                                                |                                                              |                                         |
| Dentist First Name*                                                                                                | License State*                                               |                                         |

Please note: The information entered must match what Delta Dental of Iowa has on file. *The most common mismatched information is the dentist's license number.* Delta Dental uses the dentist's four-digit state issued license number; **do not use the zero preceding the license** number.

After clicking the **Register User** button, you will be prompted to select your User ID and Password.

*Important Note:* For security purposes, each person in your office using the Dentist Connection should register with their own User ID and Password. Please inform Delta Dental of Iowa when office staff with access to the Dentist Connection are no longer employed by your office so their website login can be deactivated. This will ensure they no longer have access to covered person's benefits, eligibility, and claims information.

Once you are logged in you will be taken to your home page where you will see your Clinic Name on the left and your Dentist Name on the right.

If you lock yourself out of the website, call Customer Service and they will reset it for you.

#### HOW TO VIEW ANOTHER DENTIST WITHIN YOUR CLINIC

If there is more than one dentist in your office, please ensure the correct dentist displays in the Dentist header. This step is important for viewing and submitting patient claims.

The All Dentist function is used in the Claim Activity and Payment Tabs.

Note: Member claims can only be viewed through the specific provider who submitted the claim(s).

- 1. Select the Change button by your Clinic header bar
- 2. Select the dentist
- 3. Click the Done button

| DELTA DENTAL                                                                                                    |                                                                                                    | My Profile   C                                                                                                    | iontact Us   Logout<br>Change View                            |
|----------------------------------------------------------------------------------------------------|----------------------------------------------------------------------------------------------------|----------------------------------------------------------------------------------------------------|---------------------------------------------------------------|
|                                                                                                    | Viewing Dentist Connection as: Busines                                                                                                    | ss TaxID                                                                                                    |                                                               |
| Home Patient Information                                                                                                    | Claims Activity Inquiries Payment 💌 Re                                                                                                    | esources 🕶                                                                                                    |                                                               |
| <b>ð</b>                                                                                                    |                                                                                                    |                                                                                                    | N                                                             |
| Clinic:                                                                                                    |                                                                                                    | Dentist:                                                                                                    | Change                                                        |
| Updated Contact Process: Beg<br>our dentist directories. You will need                                                                                                    | inning April 1, Delta Dental will introduce a new process t<br>l to verify your office contact information every 90 days to                                    | to verify contact information for lowa providers that displays on<br>o use the Dentist Connection. Learn more.                                                                        | Select the dentist to display:<br>All Smiles Dental           |
| ✓ Verify your office     information today!     · View your office information                                                                                                    | We want your feedback! We want to improve your experience with Delta Dental. Share your feedback!                                                              | Quick Links           • Office Manuals           • Dentist Portal User Manual           • Claim Form           • Fee Schedules           • Value-Added Services Program               | Dr. Smiles (123457)<br>Dr. My Smile (1234567)<br>All Dentists |
| Celebrating National Children's De<br>02/08/2024<br>Explore the importance of children's<br>offering free resources for parents, e<br>Read More                                                                       | intal Health Month<br>dental health with Healthy Smile Learning<br>educators, and kids.                                                                        | Customer Service<br>Hours: №F, 7:30 a.m5:00 p.m.<br>C. Phone: 1:800.544.0718<br>⊕ Fax: 1:888.241.440<br>⊠ E-mail: claims@deltadentalia.com                                            | 3                                                             |
| How smoking and alcohol harm yo<br>02/01/2024<br>As we embark on a new year, many<br>lifestyle changes. Ditching your smol<br>start, Here, learn how smoking and a<br>weakened teeth to increased cancer<br>Read More | our oral health<br>of us are hoping to implement healthier<br>king or a lcohol habits are good places to<br>alcohol can damage your oral health, from<br>risk. | Hawki<br>Sector Phone: 1.800.544.0718 option 3<br>Pax: 1.888.264.0195<br>Sector Phone: 1.808.472.1205<br>Dental Wellness Plan (DWP) & DWP Kids<br>Sector Phone: 1.888.472.1205        | Don                                                           |
| Risks of dry scooping pre-workout<br>02/01/2024<br>Pre-workout powders may offer an e<br>the trend of dry scooping these pow<br>understand.<br>Read More                                                              | powders<br>energy boost to your exercise routine, but<br>ders may pose health risks you need to                                                                | i arx: 1.888.264.0195<br>E-mail: DWPmembers@deltadentalia.com<br>Medicare Advantage Health Plan<br>Hours: M-F, 730 a.m530 p.m.<br>C. Phone: 1.800.544.0718<br>€ Phone: 1.800.544.0718 |                                                               |
| Seniors' guide to tooth loss: Dentu<br>02/01/2024<br>Older adults have higher rates of too                                                                                                    | rres, implants and bridges<br>th loss, but there are many options to help                                                                                      | Ermail: claims@deltadentalia.com                                                                                                    |                                                               |

#### HOW TO CHANGE YOUR PASSWORD:

From the Dentist Connection Secure login page (shown on Page 4), log into your account. From the Home page, click on the <u>My Profile</u> link in the upper right corner of the page.

| À DELI | <b>IA DENTAL</b> °  | ➡ Viewing I     | Dentist Con | nection as: Bu | My Profile   Contact Us   Logout<br>+) Change View |
|--------|---------------------|-----------------|-------------|----------------|----------------------------------------------------|
| 🖶 Home | Patient Information | Claims Activity | Inquiries   | Payment 🔻      | Resources 💌                                        |
|        |                     |                 |             |                | Dentist: Provider, International (1481307)         |

- 1. The Delta Dental Plans Association page will display.
- 2. Select the <u>Change your password</u> link.
- 3. Enter your information into the Current Password, New Password and Confirm New Password boxes
- 4. Click on the Change Password button, and your password has now been changed.

| Change Password                        |                             |                                    |                       |  |
|----------------------------------------|-----------------------------|------------------------------------|-----------------------|--|
| Password Requirements                  |                             |                                    |                       |  |
| <ul> <li>Password cannot be</li> </ul> | the same as the current one | 2                                  |                       |  |
| <ul> <li>Password must hav</li> </ul>  | minimum of 8 characters ar  | nd contain characters from 3 of th | e 4 categories below: |  |
| Uppercase     Lowercase                | etters (A through Z)        |                                    |                       |  |
| Numbers                                | through 9)                  |                                    |                       |  |
| <ul> <li>Special ch</li> </ul>         | acters (!, #, \$, @, .)     |                                    |                       |  |
| *Required                              |                             |                                    |                       |  |
| *Current Password:                     |                             |                                    |                       |  |
|                                        |                             |                                    |                       |  |
| *Password:                             |                             |                                    |                       |  |
|                                        |                             |                                    |                       |  |

#### ACCESSING INFORMATION

#### Dentist Connection Home Page

Click on the appropriate tab or link to access more information.

| DELTA DENTAL                                                                                                    |                                                                                                    |                                        |                                                                                                    | User:                                                                                                | My Profile   Contact Us |
|----------------------------------------------------------------------------------------------------|----------------------------------------------------------------------------------------------------|----------------------------------------|----------------------------------------------------------------------------------------------------|----------------------------------------------------------------------------------------------------|-------------------------|
| 1                                                                                                    | 12 ring De 3 Con                                                                                                    | necti 4 Bu                             | sine 5 D 899                                                                                                 | 999999                                                                                               |                         |
| Home Patient Information                                                                                                    | Claims Activity Inquiries                                                                                                    | Payment •                              | Resources *                                                                                                  |                                                                                                    |                         |
| Clinic:                                                                                                    |                                                                                                    |                                        | Dentist:                                                                                                    |                                                                                                    |                         |
| Updated Contact Process: 8<br>our dentist directories. You will n                                                                                                    | Beginning April 1. Delta Dental will in<br>eed to verify your office contact infor                                                                             | troduce a new pro<br>mation every 90 d | cess to verify contac<br>lays to use the Denti                                                               | t information for Iowa provi<br>st Connection. Learn more.                                           | ders that displays on   |
| <ul> <li>Verify your office<br/>information today!</li> <li>View your office information</li> </ul>                                                                             | We want your f<br>We want to improve you<br>Dental.<br>> Share your feedback!                                                                                  | eedback!                               | Q                                                                                                    | vick Links  Office Manuals Dentist Portal User Mar Claim Form Fee Schedules                          | nual                    |
| 🖾 A Healthy Life                                                                                                    |                                                                                                    |                                        |                                                                                                    | Value-Added Services P                                                                               | rogram                  |
| Dental Lifeline Network is Dedit<br>09/12/2023<br>Dental Lifeline Network partners<br>services to some of the most vuin<br>Read More                                            | ated to Your Healthy Aging<br>with dentists to provide donated den<br>erable lowans.                                                                           | ul 👔                                   |                                                                                                    | Hours: M-F, 7:30 a.m5:00<br>C Phone: 1.800.544.0718<br>Fax: 1.888.264.1440<br>E-mail: claims@deltade | 0 p.m.<br>entalia.com   |
| Q&A with Dr. Jeff: Do I really ne<br>09/07/2023<br>Many of us see our dentist more<br>Jeffrey Chaffin, Chief Dental Offici<br>twice-yearly dental visits are so in<br>Read More | ed to see my dentist twice a year?<br>than any other health care provider.<br>er for Delta Dental of Iowa, explains v<br>nportant to your oral and overall hea |                                        | Hawki<br>C Phone: 1.800,544.0718<br>Fax: 1.888.264.0195<br>E-mail: hawki@deltade<br>Dental Wellness Plan (DV | option 3<br>Intalia.com<br>NP) & DWP Kids                                                            |                         |
| 3 tooth-friendly swaps to spice                                                                                                    | up your coffee                                                                                                    | Ľ./                                    |                                                                                                    | C Phone: 1.888.472.1205                                                                              |                         |

### Tab Descriptions

| 1 | Patient Information | Main menu tab to access the patient eligibility, benefits and frequencies, preventive history, pre-d/prior authorizations, benefit estimates, claims, submit a claim. |
|---|---------------------|----------------------------------------------------------------------------------------------------|
| 2 | Claim Activity      | Main menu tab to access claim information via claim activity search.                                                                                                  |
| 3 | Inquiries           | Allows providers to submit benefit questions, or inquiry about a claim or eligibility.                                                                                |
| 4 | Payment             | Main menu tab to the remittance advice (RA)/explanation of payment (EOP) and direct deposit sign up form.                                                             |
| 5 | Resources           | Main menu tab to access forms, manuals, events, educational materials, and Value-Added Services.                                                                      |

#### PATIENT INFORMATION

The Patient Information tab will provide a patient search screen. Specific patient records can be accessed by entering either your patient's name or the member ID number along with the date of birth.

| 🖀 Home | Patient Information | Claims Activity | Inquiries | Payment 🔻 | Resources 🔻 |  |
|--------|---------------------|-----------------|-----------|-----------|-------------|--|
|--------|---------------------|-----------------|-----------|-----------|-------------|--|

Fill in the required information by entering either:

- 1. Member Last Name, First Name and Date of Birth OR
- 2. Member ID Number and Date of Birth
- 3. Press Enter on your keyboard or click the Search button

| DEL               | TA DENTAL <sup>®</sup> |                 |                    |           |              |                  | My Settings   Co | ontact Us   Lo |
|-------------------|------------------------|-----------------|--------------------|-----------|--------------|------------------|------------------|----------------|
| 🖶 Home            | Patient Information    | Claims Activity | Inquiries          | Payment 🔻 | Resources 🔻  |                  |                  |                |
| Clinic:           | Delta Dental Clinic    |                 |                    |           | Dent         | ist: Smiles, Big |                  | Change         |
| Patient<br>Search | Search<br>Criteria     |                 |                    |           |              |                  |                  |                |
| *Required         | d<br>ame:              | *First Name:    | [                  | *Da       | te of Birth: |                  |                  |                |
| OR                |                        |                 | (First 2 letters r | equired)  | (M           | IM/DD/YYYY)      |                  |                |
| 2 *ID:            |                        | *Date of Birth: | (MM/DD/YYYY)       |           |              |                  |                  |                |
|                   |                        |                 |                    | Search    |              |                  |                  |                |

#### PATIENT INFORMATION CONTINUED...

When the specific patient information has been retrieved, the patient's eligibility screen will display along with Accumulations and Special Conditions information. The following tab options are available for additional information:

## DELTA DENTAL

| Home                                                         | Patient Information                                                               | Claims Activity  | Inquiries                      | Payment • Resources •                                |                                                                    |                 |                                     |
|--------------------------------------------------------------|-----------------------------------------------------------------------------------|------------------|--------------------------------|------------------------------------------------------|--------------------------------------------------------------------|-----------------|-------------------------------------|
|                                                              |                                                                                   |                  |                                |                                                      |                                                                    |                 |                                     |
| Clinic: (                                                    | Delta Dental Clinic                                                               |                  |                                | Dentist:                                             | Smiles, Big                                                        |                 | Change                              |
|                                                              |                                                                                   |                  |                                |                                                      |                                                                    |                 |                                     |
| & Merr                                                       | ber Name:                                                                         |                  |                                | ID: 123654                                           | Birth Date                                                         | New Pat         | tient.                              |
|                                                              | 2                                                                                 | 3                | 1.000                          | 4 6                                                  | 6                                                                  |                 |                                     |
| > Eligit                                                     | bility Benefits & Frequ                                                           | encies Patient P | listory Proc                   | Code Search Claim History                            | Submit Claim                                                       |                 |                                     |
| • Eligi<br>As of: 0                                          | bility Benefits & Freque                                                          | encies Patient P | listory Proc                   | Code Search Claim History                            | Submit Claim Ø Open Eligibility Inquiry                            | 🔒 Eligibility 8 | Benefits Report                     |
| > Eligi<br>As of: 0<br>Covern                                | bility Benefits & Frequ<br>1/07/2019 🗂 Sube<br>pe: DELTA DENTAL                   | encies Patient P | listory Proc                   | Code Search Claim History                            | Submit Claim                                                       | 🔒 Eligibility & | . Benefits Report                   |
| • Eligi<br>As of: 0<br>Coverag<br>Group                      | bility Benefits & Frequ<br>1/07/2019 M Sube<br>se: DELTA DENTAL                   | encies Patient F | listory Proc (                 | Code Search Claim History                            | Submit Claim  C Open Eligibility Inquiry  B + Ade                  |                 | Benefits Report                     |
| • Eligi<br>As of: 0<br>Coverat<br>Group<br>Eligibili         | bility Benefits & Frequ<br>1/07/2019 M Subr<br>ge: DELTA DENTAL<br>ty Information | encies Patient H | listory Proc (                 | Code Search Claim History                            | Submit Claim  C Open Eligibility Inquiry  B + Add                  |                 | Benefits Report                     |
| > Eligi<br>As of: 0<br>Coverag<br>Group<br>Eligibili<br>Name | bility Benefits & Frequ<br>1/07/2019 M Subr<br>se: DELTA DENTAL<br>ty Information | encies Patient H | listory Proc (<br>Relationship | Code Search Claim History<br>Coverage Effective Date | Submit Claim<br>C Open Eligibility Inquiry<br>B + Add<br>Term Date |                 | Benefits Report<br>nhanced Benefits |

Brief descriptions for each of the tab options available to access information

| 1 | Eligibility                 | Initial landing screen – Provides access to search patient information that<br>has been keyed, this screen displays the patient's eligibility, accumulations,<br>and group specific special conditions that apply to a member's benefit plan.<br>The screen also provides access to existing health conditions, and an<br>Eligibility & Benefits Report. There is also an option for the provider to add<br>a new health condition.                                                |
|---|-----------------------------|----------------------------------------------------------------------------------------------------|
| 2 | Benefits &<br>Frequencies   | Provides access to patient's benefit and frequency information.                                                                                                    |
| 3 | Patient<br>History          | Displays previous preventive services and all services completed in the last 5 years.                                                                                                    |
| 4 | Procedure<br>Code<br>Search | This allows access to specific procedure, showing what the benefit level is specific to provider's participation.                                                                                                    |
| 5 | Claim<br>History            | Displays a listing of claims, along with a claim number link to access claim's detail. Previously submitted claims for the specific patient will only be viewable by the submitting dentist or clinic staff.                                                                                                    |
| 6 | Submit a<br>Claim           | Access to the claim submission screen.                                                                                                    |
| 7 | As of: (Date)               | User is able to review previous coverage by changing the date parameter to a date within the last 18 months.                                                                                                    |
| 8 | Add<br>Health<br>Condition  | Allows provider to add a new health condition to his/her patient's Delta<br>Dental record. Note: The patient's group plan must be a plan that allows<br>additional benefits for health conditions (Enhanced Benefits Program). If you<br>enroll the member in the Enhanced Benefits Program and their plan is<br>eligible, the benefits on the Benefits & Frequencies tab will be updated to<br>reflect the additional dental benefits based on the medical condition<br>selected. |

#### ELIGIBILITY

The Patient Information function will display your specific patient's eligibility record providing information about his/her current coverage. Items on this screen include:

- 1. ID field in the member's main header bar is a number used by Delta Dental internally and may be different than the ID number displayed on the member's ID card.
- 2. ID Card Number is the number printed or displayed on the member's identification card.
- 3. "As of" date will default to the current day, but can be changed by using the calendar icon.
- 4. The calendar icon allows user to change the "As of" date. Selected date must be within the past 18 months.
- 5. Use the Submit button to enter the requested date change.
- 6. Delta Dental coverage will always display with a **green** header bar. Other carrier's information will display with a **gray** header bar.
- 7. The Eligibility Information will outline who is covered under the plan and contain details such as Coverage Effective Date and Birth Date, along with benefit Accumulations, outlining the patient's current accumulation status for applicable deductibles and maximums.

\*Note: If the patient has multiple coverages, their Primary coverage will be the first to display. If Delta Dental is aware of coverage with another carrier, the page will display any information available on the patient's Delta Dental record.

| Clinic:     Dentist:     Smiles, Big     Charge            ▲ Member Name: <th></th> <th></th> <th></th> <th></th> <th></th> <th></th> <th></th> <th></th> <th>_</th>                                                                                                    |                                                                                                    |                                                                                                    |                                                                 |                                                                 |                                          |                  |                                                 |                                                                             | _                                                     |
|----------------------------------------------------------------------------------------------------|----------------------------------------------------------------------------------------------------|----------------------------------------------------------------------------------------------------|-----------------------------------------------------------------|-----------------------------------------------------------------|------------------------------------------|------------------|-------------------------------------------------|-----------------------------------------------------------------------------|-------------------------------------------------------|
| Member Name:      ID: 123654     Birth Date:      New Patient      Eligibility     Benefits & Frequencies     Patient History     Proc Code Search     Claim History     Submit     Submit     Submit     Submit     Submit     Group:      Coverage: DELTA DENTAL      Group:      As of:     Otron S      Name         Total Annual         Reg Annual         Ortho Annual         Ortho Lifetime         Maximum         Maximum         Maximum         Maximum         Maximum         Maximum         Maximum         Maximum         Maximum         Maximum         Maximum         Maximum         Maximum          Maximum                                                                                                    | Clinic: Delta Dental Clin                                                                                                    | éc.                                                                                                    |                                                                 |                                                                 | Dentist: Smile                           | s, Big           |                                                 |                                                                             | Change                                                |
| Member Name:      ID: 123654      Birth Date:      New Patient      New Patient      N      |                                                                                                    |                                                                                                    |                                                                 | 0                                                               |                                          |                  |                                                 |                                                                             | _                                                     |
| • Eligibility       Benefits & Frequencies       Patient History       Proc Code Search       Claim History       Submit Claim         As of:       01/07/2019       Image: Submit       Submit       Image: Submit       Image: Submit <td< td=""><td>&amp; Member Name:</td><td></td><td></td><td>ID: 123654</td><td></td><td>Birth Date:</td><td></td><td>New Pa</td><td>tient</td></td<>                                                                                                    | & Member Name:                                                                                                    |                                                                                                    |                                                                 | ID: 123654                                                      |                                          | Birth Date:      |                                                 | New Pa                                                                      | tient                                                 |
| As of: 01/07/2019 Eligibility Inquiry   Eligibility & Benefits Report Coverage: DELTA DENTAL Group:  And Health Conditions for Enhanced Benefits Eligibility Information Name Relationship Coverage Effective Date Term Date Birth Date ID Card # Doe, Jane Name Reg Annual Reg Annual Reg Ang | • Eligibility Ben                                                                                                    | efits & Frequencies Pa                                                                                                    | stient History Proc                                             | Code Search Claim                                               | History Sub                              | mit Claim        |                                                 |                                                                             |                                                       |
| As of: 01/07/2019 Submit Submit Life Den Eligibility Inquiry Add Health Conditions for Enhanced Benefits Report Coverage: DELTA DENTAL Group: Add Health Conditions for Enhanced Benefits Eligibility Information Name Relationship Coverage Effective Date Term Date Birth Date ID Card # Doe, Jane Subscriber 06/01/2013 - 01/01/2001 122588 Accumulations Name Total Annual Reg Annual Ortho Annual Ortho Lifetime Custom Annual Out-of-Pocket To Go'* Balance                                                                                                    |                                                                                                    | <b>A</b>                                                                                                    |                                                                 |                                                                 |                                          |                  |                                                 |                                                                             |                                                       |
| Coverage: DELTA DENTAL         Group:       + Add Health Conditions for Enhanced Benefit:         Eligibility Information       Previous Coverage Effective Date       Term Date       Birth Date       ID Card #         Name       Relationship       Coverage Effective Date       Term Date       Birth Date       ID Card #         Doe, Jane       Subscriber       06/01/2013       -       01/01/2001       12588         Accumulations       Name       Total Annual Deductible       Reg Annual Maximum       Ortho Annual Maximum       Ortho Lifetime Maximum       Custom Annual Maximum       Out-of-Pocket Maximum       To Go**                                                                                                    | As of: 01/07/2019                                                                                                    | Submit                                                                                                    |                                                                 |                                                                 | 180                                      | Open Eligibility | Inquiry                                         | 🖶 Eligibility 8                                                             | Benefits Report                                       |
| Coverage: DELTA DENTAL         Group:       + Add Health Conditions for Enhanced Benefit:         Eligibility Information       Eligibility Information       Eligibility Information       Eligibility Information         Name       Relationship       Coverage Effective Date       Term Date       Birth Date       ID Card #         Doe, Jane       Subscriber       06/01/2013       -       01/01/2001       12588         Accumulations       Total Annual Deductible       Reg Annual Maximum       Ortho Annual Maximum       Ortho Lifetime Maximum       Custom Annual Maximum       Out-of-Pocket Balance                                                                                                    | The Part of the second second s | The second second |                                                                 |                                                                 |                                          |                  |                                                 |                                                                             |                                                       |
|                                                                                                    |                                                                                                    |                                                                                                    |                                                                 |                                                                 |                                          |                  |                                                 |                                                                             |                                                       |
| Eligibility Information       Name     Relationship     Coverage Effective Date     Term Date     Birth Date     ID Card #       Dee, Jane     Subscriber     06/01/2013     -     0V/01/2001     12588       Accumulations     Total Annual<br>Deductible     Reg Annual<br>Maximum     Ortho Annual<br>Maximum     Ortho Lifetime<br>Maximum     Custom Annual<br>Maximum     Out-of-Pocket<br>Maximum     To Go <sup>re</sup><br>Balance                                                                                                    | Coverage: DELTA DEN                                                                                                    | ITAL                                                                                                    |                                                                 |                                                                 |                                          |                  |                                                 |                                                                             |                                                       |
| Name         Relationship         Coverage Effective Date         Term Date         Birth Date         ID Card #           Dee, Jane         Subscriber         06/01/2013         -         01/01/2001         122588           Accumulations         Total Annual<br>Deductible         Reg Annual<br>Maximum         Ortho Annual<br>Maximum         Ortho Lifetime<br>Maximum         Custom Annual<br>Maximum         Out-of-Pocket<br>Maximum         To Go <sup>re</sup><br>Balance                                                                                                    | Coverage: DELTA DEN<br>Group:                                                                                                    | ITAL                                                                                                    |                                                                 |                                                                 |                                          |                  | + Add Hea                                       | th Conditions for E                                                         | inhanced Benefits                                     |
| Doe, Jane         Subscriber         06/01/2013         .         0V0V/2001         122588           Accumulations         Accumulations         Ortho Annual<br>Deductible         Ortho Annual<br>Maximum         Ortho Lifetime<br>Maximum         Custom Annual<br>Maximum         Out-of-Pocket<br>Maximum         To Go <sup>TM</sup><br>Balance                                                                                                    | Coverage: DELTA DEN<br>Group:<br>Eligibility Informatic                                                                                                    | ITAL                                                                                                    |                                                                 |                                                                 |                                          |                  | + Add Hea                                       | th Conditions for E                                                         | inhanced Benefits                                     |
| Accumulations           Accumulations           Name         Total Annual<br>Deductible         Reg Annual<br>Maximum         Ortho Annual<br>Maximum         Ortho Lifetime<br>Maximum         Custom Annual<br>Maximum         Out-of-Pocket         To Go <sup>TM</sup><br>Balance                                                                                                    | Coverage: DELTA DEN<br>Group:<br>Eligibility Informatio<br>Name                                                                                                    | n                                                                                                    | Relationship                                                    | Coverage Effecti                                                | ve Date                                  | Term Dat         | + Add Hea                                       | ith Conditions for E<br>Birth Date                                          | inhanced Benefits                                     |
| Name Total Annual Reg Annual Ontho Annual Ortho Lifetime Custom Annual Out-of-Pocket To Go <sup>ru</sup> Balance                                                                                                    | Coverage: DELTA DEN<br>Group:<br>Eligibility Informatic<br>Name<br>Doe, Jane                                                                                                    | TAL<br>DR                                                                                                    | Relationship<br>Subscriber                                      | Coverage Effecti<br>06/01/201                                   | ve Date<br>3                             | Term Dat         | + Add Hea                                       | ith Conditions for E<br>Birth Date<br>01/01/2001                            | ID Card #<br>122588                                   |
| Name Deductible Maximum Maximum Maximum Maximum Balance                                                                                                    | Coverage: DELTA DEN<br>Group:<br>Eligibility Informatic<br>Name<br>Doe, Jane<br>Accumulations                                                                                                    | TAL<br>DI                                                                                                    | Relationship<br>Subscriber                                      | Coverage Effecti<br>06/01/201                                   | ve Date<br>3                             | Term Dat         | + Add Hea                                       | birth Date<br>Birth Date<br>01/01/2001                                      | ID Card #<br>122588                                   |
|                                                                                                    | Coverage: DELTA DEN<br>Group:<br>Eligibility Informatic<br>Name<br>Doe, Jane<br>Accumulations                                                                                                    | Total Annual                                                                                                    | Relationship<br>Subscriber<br>Reg Annual                        | Coverage Effecti<br>06/01/201<br>Ortho Annual                   | ve Date<br>3<br>Ortho Lifetim            | Term Dat         | + Add Hea                                       | th Conditions for E<br>Birth Date<br>ot/01/2001<br>Out-of-Pocket            | ID Card #<br>122588                                   |
| Doe, Jane         \$0.00         \$0.00         N/A         N/A         <                                                                                                    | Coverage: DELTA DEN<br>Group:<br>Eligibility Informatic<br>Name<br>Doe, Jane<br>Accumulations<br>Name                                                                                                    | Total Annual<br>Deductible                                                                                                    | Relationship<br>Subscriber<br>Reg Annual<br>Maximum             | Coverage Effecti<br>06/01/201<br>Ortho Annual<br>Maximum        | ve Date<br>3<br>Ortho Lifetim<br>Maximum | Term Dat         | + Add Hea<br>ie<br>iom Annual<br>Iasimum        | th Conditions for E<br>Birth Date<br>01/01/2001<br>Out-of-Pocket<br>Maximum | ID Card #<br>122588<br>To Go <sup>rw</sup><br>Balance |
|                                                                                                    | Coverage: DELTA DEN<br>Group:<br>Eligibility Information<br>Name<br>Doe, Jane<br>Accumulations<br>Name<br>Doe, Jane                                                                                                    | Total Annual<br>Deductible<br>\$0.00                                                                                                    | Relationship<br>Subscriber<br>Reg Annual<br>Maximum<br>9 \$0.00 | Coverage Effecti<br>06/01/201<br>Ortho Annual<br>Maximum<br>N/A | ve Date<br>3<br>Ortho Lifetim<br>Maximum | Term Dat         | + Add Hea<br>re<br>com Annual<br>lasimum<br>N/A | th Conditions for E<br>Birth Date<br>01/01/2001<br>Out-of-Pocket<br>Maximum | ID Card #<br>122588<br>To Go <sup>TM</sup><br>Balance |
| Debuciose Maximum Maximum Maximum Maximum Maximum Bail                                                                                                    | Coverage: DELTA DEN<br>Group:<br>Eligibility Informatic<br>Name<br>Doe, Jane                                                                                                    | TAL<br>20                                                                                                    | Relationship                                                    | Coverage Effecti                                                | ve Date                                  | Term Dat         | + Add Hea                                       | Ith Conditions for E<br>Birth Date<br>0//01/2001                            | inhanced Be                                           |
|                                                                                                    | Coverage: DELTA DEN<br>Group:<br>Eligibility Informatio<br>Name<br>Doe, Jane<br>Accumulations<br>Name<br>Doe, Jane                                                                                                    | Total Annual<br>Deductible<br>\$0.00                                                                                                    | Relationship<br>Subscriber<br>Reg Annual<br>Maximum<br>9 \$0.00 | Coverage Effecti<br>06/01/201<br>Ontho Annual<br>Maximum<br>N/A | ve Date<br>3<br>Ortho Lifetim<br>Maximum | Term Dat         | + Add Hea<br>re<br>iom Annual<br>iosimum<br>N/A | th Conditions for E<br>Birth Date<br>01/01/2001<br>Out-of-Pocket<br>Maximum | To Go <sup>TM</sup><br>Balance<br>N/A N               |

## A DELTA DENTAL

#### ELIGIBILITY & BENEFITS REPORT (Faxback)

The Eligibility & Benefits Report link allows you to access a printer-friendly PDF (Faxback) outlining the patient(s) eligibility and benefits information. If the patient has multiple Delta Dental of Iowa plans, the primary coverage displays first. Depending upon the benefits, the report may have the following sections:

- Eligibility
- Accumulations
- Age Limits
- Special Conditions

- Maximums and Deductibles
- Benefit Levels
- Preventive
   History

- Frequency / Other Limitations
- Claims (within the previous 24 months)

Below is an example from the Benefit Levels section of the report. The benefit view will display the patient's benefit breakdown including coverage percentages for procedure categories and frequency limits for applicable provider networks.

| Clinic:       Dentil:       Over         Member Name:       D:       Birth Date:       Nor Petitin         State Series:       Patent History       Proc Code Search       Calam History       Submit Claim         A dentile result       Proc Code Search       Calam History       Submit Claim       Eligibility information         Mame       Relationship       Coverage Effective Date       Term Date       Birth Date       OU 002001         Mame       Subscriber       0601/2013       Term Date       Birth Date       Date Coverage         Mame       Subscriber       0601/2013       Term Date       Birth Date       Date Coverage         Mame       Subscriber       0601/2013       Term Date       Birth Date       Date Coverage         Doe, and       Subscriber       0601/2013       Term Date       Birth Date       Date Coverage         Distribution       Resume Coverage Effective Date       Term Date       Birth Date       Date Coverage         Distribution       Resume Coverage Effective Date       Term Date       Birth Date       Date Coverage         Distribution       Resume Coverage Effective Date       Term Date       Birth Date       Date Coverage         Distribution       Subscriber       Obion Coverage                                                                                                    | Home Patient Info      | ormation Claims Act                                                                                                    | ivity Inquiries                                                                                                    | Payment • Resources                                                                                                    | •                                                                                                    |                                                                                                    |                       |
|----------------------------------------------------------------------------------------------------|------------------------|----------------------------------------------------------------------------------------------------|----------------------------------------------------------------------------------------------------|----------------------------------------------------------------------------------------------------|----------------------------------------------------------------------------------------------------|----------------------------------------------------------------------------------------------------|-----------------------|
| Clinic     Dentix     Owner       Member Name:     0:     Birth Date:     New Jeters       Stightility:     Beneficis & Frequencies     Pascent History     Proc Code Search     Calm History     Submit Claim       A set     Image: Convergent Claim     Organ:     Image: Convergent Claim     Image: Convergent Claim                                                                                                    | Ċ                      |                                                                                                    |                                                                                                    |                                                                                                    |                                                                                                    |                                                                                                    | 10 mil                |
| ID:       Birth Date:       New Potient         Image: Service Control of the Service Control of the Service                                                                                                    | Clinic:                |                                                                                                    |                                                                                                    | Der                                                                                                    | tist:                                                                                                    |                                                                                                    | Change                |
| • Eligibility       Benefits & Frequencies       Patient History       Proc Cade Search       Claim History       Submit       Eligibility Inquir       • Eligibility Inquir       • Current Patient Only       • Subscriber & All Degendents         Courses:       • Add He       • Current Patient Only       • Subscriber & All Degendents         Eligibility Information       • Current Patient Only       • Subscriber & All Degendents         Dec. Jane       Subscriber       06/01/2013       00/00/2001         Disc Subscriber       06/01/2013       00/00/2001       00/00/2001         Disc Subscriber       06/01/2013       00/00/2001       00/00/2001         Disc Subscriber       06/01/2013       00/00/2001       00/00/2001         Disc Subscriber       06/01/2013       00/00/2001       00/00/2001         Disc Subscriber       06/01/2013       00/00/2001       00/00/2001         Disc Subscriber       06/01/2013       00/00/2001       00/00/2001         Disc Subscriber       06/01/2013       00/00/2001       00/00/2001         Disc Subscriber       06/01/2013       00/00/2001       00/00/2001         Disc Subscriber       06/01/2013       00/00/2001       00/00/2001         Disc Subscriber       06/01/2013       00/00/2001       00/00/2001 <td>&amp; Member Name:</td> <td></td> <td></td> <td>ID:</td> <td>Birth Date:</td> <td></td> <td>e Patient</td>                                                                                                    | & Member Name:         |                                                                                                    |                                                                                                    | ID:                                                                                                    | Birth Date:                                                                                                    |                                                                                                    | e Patient             |
| A or f       Image: Image: Image                                                                                                    | • Eligibility Bene     | fits & Frequencies Pa                                                                                                    | tient History Proc                                                                                                    | c Code Search Claim Histo                                                                                                    | ry Submit Claim                                                                                                    |                                                                                                    |                       |
| Coverage: DELTA DENTAL       • Current Patient Only         Group:       • Add He         Eigibility information       • Add He         Doe, Jane       Subscriber         Oct, Jane       Subscriber         Oct, Jane <td< td=""><td>As of:</td><td>tit Submit</td><td></td><td></td><td>🕼 Open Eligibili</td><td>ty Inquiry</td><td>ity &amp; Benefits Report</td></td<>                                                                                                    | As of:                 | tit Submit                                                                                                    |                                                                                                    |                                                                                                    | 🕼 Open Eligibili                                                                                                    | ty Inquiry                                                                                                    | ity & Benefits Report |
| Group:       + Add He       Consistent of a weak beneficients         Ligibility information       Anne       Relationship       Coverage Effective Date       Term Date       Birth Date       ID Card #         Doe, Jone       Subscriber       06/01/2013       00/02/2001       00/02/2001         Deffect Destrot       Deffect Destrot       Deffect Destrot       00/02/2001         Deffect Destrot       Deffect Destrot       00/02/2001       00/02/2001         Deffect Destrot       Deffect Destrot       00/02/2001       00/02/2001         Deffect Destrot       Deffect Destrot       00/02/2001       00/02/2001         Deffect Destrot       Deffect Destrot       00/02/2001       00/02/2001         Deffect Destrot       Deffect Destrot       00/02/2001       00/02/2001         Deffect Destrot       Destrot Destrot       Destrot Destrot       00/02/2001         Destrot Destrot       Destrot Destrot       Destrot Destrot       00/02/2001         Destrot Destrot       Destrot Destrot       Destrot Destrot       00/02/2001         Destrot Destrot       Destrot Destrot       Destrot Destrot       Destrot Destrot       Destrot Destrot         Destrot Destrot       Destrot Destrot       Destrot Destrot       Destrot Destrot       Destrot Destrot <td>Coverage: DELTA DEN</td> <td>TAL</td> <td></td> <td></td> <td></td> <td>Current Parent</td> <td>tient Only</td>                                                                                                    | Coverage: DELTA DEN    | TAL                                                                                                    |                                                                                                    |                                                                                                    |                                                                                                    | Current Parent                                                                                                    | tient Only            |
| Eligibility Information       Relationship       Coverage Effective Date       Term Date       Birth Date       ID Card #         Doe, Jane       Subscriber       06/01/2013       0//01/2001       0//01/2001         Dec, Jane       Subscriber       06/01/2013       0//01/2001       0//01/2001         Dec, Jane       Subscriber       06/01/2013       0//01/2001       0//01/2001         Dec, Jane       Subscriber       06/01/2013       0//01/2001       0//01/2001         Dec, Jane       Subscriber       06/01/2013       0//01/2001       0//01/2001         Dec, Jane       Subscriber       06/01/2013       0//01/2013       0//01/2013         Dec, Jane       Dec, Jane       Subscriber       Subscriber       Subscriber       0//01/2013         Dec, Jane       Dec, Jane       Dec, Jane       Dec, Jane       Dec, Jane       0//01/2013       0//01/2014         Dec, Jane       Dec, Jane       Dec, Ja                                                                                                    | Group:                 | 404-                                                                                                    |                                                                                                    |                                                                                                    |                                                                                                    | + Add Heard Conditions                                                                                                    | & All Dependents      |
| Name         Relationship         Coverage Effective Date         Term Date         Birth Date         ID Card #           Doe, Jane         Subscriber         06/01/2013         0//01/2001         0//01/2001                                                                                                    | Eligibility Informatio | n                                                                                                    |                                                                                                    |                                                                                                    |                                                                                                    |                                                                                                    |                       |
| Doe, Jane       Subscriber       06/01/2013       0/00/2004         District District       District District OF IOWA<br>District District OF IOWA<br>District District OF IOWA<br>District District OF IOWA<br>District District OF IOWA<br>District District OF IOWA<br>District District OF IOWA<br>District District OF IOWA<br>District District OF IOWA<br>District District OF IOWA<br>District District OF IOWA<br>District District OF IOWA<br>District District OF IOWA<br>District OF IOWA<br>District District OF IOWA<br>District OF IOWA<br>D | Name                   |                                                                                                    | Relationship                                                                                                    | Coverage Effective D                                                                                                    | ite Term Da                                                                                                    | ate Birth Date                                                                                                    | ID Card #             |
| DELTA DENTAL       DELTA DENTAL OF JOWA<br>PORTSTON IA 50731<br>Bestonic Clamp Spectra OCAA<br>Bestonic Clamp Spectra OCAA<br>Bestonic Clamp Spectra<br>Bestonic Clamp Spectra<br>Bestonic C     | Doe, Jane              |                                                                                                    | Subscriber                                                                                                    | 06/01/2013                                                                                                    |                                                                                                    | 01/01/2001                                                                                                    |                       |
| Eligibility         Group Name:         Group Number:         Name       Relationship       Coverage Effective Date       Term Date       Birth Date       ID Card #         Special Conditions         GROUP DOES NOT HAVE MISSING TOOTH CLAUSE         Accumulations       To calculate remaining maximum amounts, subtract "Amount Used" from corresponding maximum amounts displayed in the "Maximums and Deductbles" section.         Name       Total Annual       Ortho Annual       Onto I-feature       To Go(TM)         Maximum       Maximum       Maximum       Maximum       Maximum       Maximum         Maximum       Ortho Annual       Ont-of-       To Go(TM)         Pocket       Balance       Maximum       Maximum       Maximum                                                                                                    |                        | C DELTA DENTA<br>Benefits, Eligibil<br>The Information contain                                                                                                    | utive & Claims History                                                                                                    | DEL<br>P.O.<br>JOH<br>Elec<br>Que<br>www<br>don the member information submitted                                                                                                    | rA DENTAL OF IOWA<br>BOX 9000<br>VSTON, IA 50131<br>ronic Claims Payer ID: CDIA1<br>tions? Ca11 : 800. 544.0718<br>deltadentala.com                                                                                                    | is not a guarantee                                                                                                    |                       |
| Name     Relationship     Coverage Effective Date     Term Date     Birth Date     ID Card #       Special Conditions     Subsortber     06/01/2013     Term Date     Birth Date     ID Card #       Special Conditions     GROUP DOES NOT HAVE MISSING TOOTH CLAUSE     Accumulations     To calculate remaining maximum amounts, subtract "Amount Used" from corresponding maximum amounts displayed in the "Maximums and Deductibles" section.     Name     Total Annual     Ortho Annual     Ortho Lifetime     Custom Annual     Out-of-<br>Pocket     To Go(TM)       Name     Total Annual     Ortho Annual     Ortho Lifetime     Custom Annual     Out-of-<br>Maximum     To Go(TM)       S0.00     S0.00     N/A     N/A     N/A     N/A     N/A                                                                                                    |                        | DELTA DENTA     DELTA DENTA     Benefits, Eligibi     The information contain     of benefits and does no     group contract will grow     benefit information is o     recommended for treat                                                                                                    | Ity & Claims History<br>hed in this document is based<br>t cover all plan details. If there<br>mr. All benefits are subject to<br>hy valid for the following sub-<br>ment plans exceeding \$250.                                                               | DEL<br>P.O.<br>J.O.<br>Ber<br>Ber<br>Ber<br>Ber<br>Ber<br>Benefit for multiple-appointment proced                                                                                                    | A DENTAL OF IOWA<br>BOX 5000<br>STON, IA 50131<br>storon, Claims Pager ID: CDUA1<br>formic Claims Pager ID: CDUA1<br>deltadentalia.com<br>where the store of the store of the store<br>deltadentalia.com<br>where the store of the store of the store<br>intermination.Prior authortzation of<br>tress is payable on completion da                                                                                                    | is not a guarantee<br>contract, the<br>he eligibility and<br>benefit is<br>te.                                                                                          |                       |
| Special Conditions     GROUP DOES NOT HAVE MISSING TOOTH CLAUSE       Accumulations     To catculate remaining maximum amounts, subtract "Amount Used" from corresponding maximum amounts displayed in the "Maximums and Deductibles" section.       Name     Total Annual     Ortho Annual     Ortho Lifetime     Custom Annual     Out-of-<br>Maximum     To co(TM)<br>Pocket       Name     Total Annual     Ortho Annual     Ortho Lifetime     Custom Annual     Out-of-<br>Maximum     To co(TM)       S0.00     \$0.00     \$0.00     \$0.40     \$0.4     \$0.4     \$0.4                                                                                                    |                        | DELTA DENTA     Benefits, Eligibil     The Information contar     of benefits and does no     group contract will gove     benefit information to contar     or recommended for treat     Eligibility     Group Name:     Group Number                                                                                                    | Lity & Claims History<br>hed in this document is based<br>to over all plan details. If there<br>m. All benefits are subject to<br>the rollwing sub<br>ment plans exceeding \$250.                                                                              | DEL<br>DO<br>DO<br>DO<br>DO<br>DO<br>DO<br>DO<br>DO<br>DO<br>DO<br>DO<br>DO<br>DO                                                                                                    | A DENTAL OF IOWA<br>BOX 5000 - 50131<br>STON, and Sept Dr. CDUA1<br>itors? Cat 1.600.544.0718<br>.deltadentalia.com<br>wy the requestor. This document<br>mation stated here and the group<br>igbility on the date of service. T<br>termination/Prova utiloration or<br>ures is payable on completion da                                                                                                    | is not a guarantee<br>contract, the<br>he eligibility and<br>benefit is<br>te.                                                                                          |                       |
| Deductibles" section.         Total Annual<br>Deductible         Reg Annual<br>Maximum         Ortho Annual<br>Maximum         Ortho Lifetime<br>Maximum         Custom Annual<br>Maximum         Out-of-<br>Maximum         To Go[TM]<br>Balance<br>Maximum           30.00         \$0.00         N/A         N/A         N/A         N/A         N/A                                                                                                    |                        | DELTA DENTA     Benefits, Eligibil     The Information contair     of benefits and does no     group contract will grow     benefit information is on     recommended for treat     Eligibility     Group Name:     Group Name:     Group Name:     Sroup Name:     Group Name:     Sroup Name:     Sroup | Lity & Claims History<br>hed in this document is based<br>to cover all plan details. If there<br>em. All benefits are subject to<br>ment plans exceeding \$250.                                                                                                | DEL<br>DO<br>JOP<br>DO<br>DO<br>DO<br>DO<br>DO<br>DO<br>DO<br>DO<br>DO<br>DO<br>DO<br>DO<br>DO                                                                                                    | A DENTAL OF IOWA<br>BOX 5000 50131<br>motil: Claims Payer ID: CDIA1<br>itons? clail 1,800.544.0718<br>deltadential.a.com<br>y the requestor. This document<br>mation stated here and the group<br>igbility on the date of service. T<br>terminationPhrou authorization of<br>ares is payable on completion da                                                                                                    | Is not a guarantee<br>contract, the<br>he eligibility and<br>benefit is<br>te.                                                                                          |                       |
| Maximum           \$0.00         \$0.00         \$0.4         \$0.4         \$0.4                                                                                                    |                        | OBLITA DENTA     DENTA DENTA     DENTA DENTA     DENTAL DENTA     The information contair     of benefits and does ne     group contract will grow     benefit information is o     recommended for treat     Croup Number:     Hame     Special Condition     GROUP DOES NOT H     Accumulations     To calculate remaining                                                                                                    | Ity & Claims History<br>hed in this document is based<br>to over all plan details. If the<br>mm. All benefits are subject to<br>hy valid for the following sub-<br>ment plans exceeding \$250. I<br>Ref<br>AVE MISSING TOOTH CLAI<br>maximum amounts, subtract | DEL<br>Do Do Do<br>Do Do<br>Elec<br>Que<br>www<br>don the member Information submitted<br>re are any differences between the infor-<br>on the date shown above. Prede<br>Benefit for multiple-appointment proced<br>benefit for multiple-appointment proced<br>ustornate the date shown above. Prede<br>Benefit for multiple-appointment proced<br>Benefit for multiple-appointment proced<br>Benefit for multiple-appointment proced<br>Benefit for multiple-appointment proced<br>Benefit for multiple-appointment proced<br>Benefit for multiple-appointment proced<br>Benefit for more sponding ma                                                                                                    | A DENTAL OF IOWA<br>BOX 5000 50131<br>motic Claims Payer ID: CDIA1<br>itons? cal 1.800.544.0718<br>deltadentala.com<br>whe requestor. This document<br>mattorn stated here and the group<br>igbility on the date of service. T<br>termination/Phota of service. T<br>termination/Phota of service. T<br>termination/Phota of service. T<br>termination/Phota authorization of<br>rises is payable on completion date<br>the termination Phota authorization of<br>rises is payable on completion date<br>the termination Phota authorization of<br>res is payable on completion date<br>the termination Phota authorization of<br>the termination Phota authorization of<br>the termination Phota authorization of<br>the termination Phota authorization of<br>the termination Phota authorization of<br>the termination Phota authorization of<br>the termination Photo authorization of<br>the termination Photo authorization of the termination Photo<br>termination Photo authorization of the termination photo authorization of<br>the termination Photo authorization of the termination photo authorization of the termination photo authorization of the termination photo authorization of the termination photo authorization of the termination photo authorization of termination photo authorization of termination photo authorization of termination photo authorization of termination photo authorization of termination photo authorization of termination photo authorization of termination photo authoris termination photo authorization of termination photo authorizatio                                                          | Is not a guarantee<br>contract, the<br>he eligibility and<br>benefit is<br>te.<br>ID Card #                                                                             |                       |
| \$0.00 \$0.00 N/A N/A N/A                                                                                                    |                        | DELTA DENTA     DELTA DENTA     DELTA DENTA     DENTA     DEN |                                                                                                    | PED     PO     PO       | A DENTAL OF IOWA<br>BOX 5000<br>S0131<br>motio Caims Saver ID: CDUA1<br>itons? Cail 1.600.544.0718<br>deltadentalia.com<br>whe requestor. This document<br>mation stated here and the group<br>igbility on the date of service. T<br>termination.Phore authorization of<br>ress is payable on completion date<br><u>a Term Date Birth Date</u>                                                                                                    | Is not a guarantee<br>contract, the<br>he eligibility and<br>benefit is<br>te.<br>ID Card #<br>D Card #                                                                 |                       |
|                                                                                                    |                        | OBLITA DENTA      Benefits, Eligibil      The information contain     of benefits and does ne     group contract will grow     benefit information is or     recommended for treat      Eligibility     Group Name:     Group Name:     G |                                                                                                    | Anount Used' from corresponding ma<br>g Annual Ortho Annual Ortho L<br>solo Use                                                                                                    | A DENTAL OF IOWA<br>BOX 5000<br>south the service of the service of the                                                                                                    | Is not a guarantee<br>contract, the<br>he eligibility and<br>benefit is<br>te.<br>ID Card #<br>Maximums and<br>of.<br>To GotTMI<br>Balance<br>N/A<br>N/A                |                       |
| 50.00 50.00 N/A N/A N/A N/A N/A                                                                                                    |                        | DELTA DENTA     DELTA DENTA     Benefits, Eligibil     The information contain     of benefits and does no     group contract will gove<br>benefit information is or     recommended for treat     Eligibility     Group Name:     Group Number:     Name     Special Condition                                                                                                    | Ity & Claims History<br>hed in this document is based<br>t cover all plan details. If there<br>ment, All benefits are subject to<br>ny valid for the toilowing sub-<br>ment plans exceeding \$250.                                                             | A construction of the second second s | A DENTAL OF IOWA<br>BOX 5000<br>STON, JA 50151<br>STON, JA 5947 Dr. CDUA1<br>dons? Call 1,500,544,0718<br>deltadentalia.com<br>by the requestor. This document<br>mation stated here and the group<br>igbility on the date of service. T<br>termination:Prior authorization of<br>ree is payable on completion dat                                                                                                    | Is not a guarantee<br>contract, the<br>he eligibility and<br>benefit is<br>le.                                                                                          |                       |
|                                                                                                    |                        | DELTA DENTA      DELTA DENTA      DENTA DENTA      DENTA DENTA      DENTA DENTA      DENTE      DENTE     |                                                                                                    | PED     PO     PO       | A DENTAL OF IOWA<br>BOX 5000<br>S0131<br>motic Calms Payer ID: CDIA1<br>itons? cal 1.600.544.0718<br>deltadentalia.com<br>where equestor. This document<br>mation stated here and the group<br>igbility on the date of service. T<br>termination/Phora unthortation of<br>rres is payable on completion date<br>itres is payable on completion date<br>itres is payable on completion date<br>itres is payable on completion date<br>itres is payable on completion date<br>itres is payable on completion date<br>with the service of the service of the<br>res is payable on completion date<br>itres is payable on completion date<br>itres is p | Is not a guarantee<br>contract, the<br>he eligibility and<br>benefit is<br>te.<br>ID Card #<br>"Maximums and<br>of-<br>To Go(TM)<br>Haiance<br>num<br>N/A N/A<br>N/A    |                       |
| Age                                                                                                    |                        | DELTA DENTA      Benefits, Eligibil      The Information contain     of benefits and does no     group contract will gove<br>benefit information is or     recommended for treat      Eligibility     Group Number: <u>Name      Special Condition     GROUP DOES NOT H      Accumulations     To calculate remaining     Deductbles' section.     Name      Age Limits      Name </u>                                                                                                    |                                                                                                    | PED<br>DO<br>DO<br>DO<br>DO<br>DO<br>DO<br>DO<br>DO<br>Elec<br>Que<br>www<br>d<br>d on the member information submitted<br>re are any differences between the infor-<br>solucities, contract maximums and<br>solucities, contract maximums and<br>benefit for multiple-appointment proced<br>information and the information<br>information and the information<br>information and the information<br>distinguishing Coverage Effective Da<br>discrete Coverage Effective Da<br>discrete Coverage Effective Da<br>discrete Coverage Effective Da<br>discrete Coverage Maximum<br>Sol DO<br>N/A<br>10.00<br>N/A<br>Age Student Coverage Age De                                                                                                    | A DENTAL OF IOWA<br>BOX 5000 50131<br>motio Calims Payer ID: CDIA1<br>dons 20 400 50131<br>omic Calims Payer ID: CDIA1<br>dons 20 41 260.544.0718<br>deltadentaila.com<br>y the requestor. This document<br>mation stated here and the group<br>igbilly on the date of service. The<br>igbilly on the date of service. The<br>igbilly on                                                                  | Is not a guarantee<br>contract, the<br>ne eligibility and<br>benefit is<br>be.<br>ID Card #<br>"Maximums and<br>of-<br>To Go[TM]<br>Balance<br>N/A<br>N/A<br>N/A<br>N/A |                       |

#### **BENEFITS & FREQUENCIES**

1. Retrieve Member Eligibility using the Patient Information tab (top of page 7)

My Settings | Contact Us | Logouit

- 2. Click the Benefits & Frequencies tab just below the patient's name
- 3. The member's benefit information is now displayed as follows:

#### A DELTA DENTAL

| *                                                                                                    |                                                                             |                                                                                                    |                                                                                                    |                                                                             |                                                                                              |                                                                                                    |                                                                             |                                                                                                   |                                                                                                    |
|----------------------------------------------------------------------------------------------------|-----------------------------------------------------------------------------|----------------------------------------------------------------------------------------------------|----------------------------------------------------------------------------------------------------|-----------------------------------------------------------------------------|----------------------------------------------------------------------------------------------|----------------------------------------------------------------------------------------------------|-----------------------------------------------------------------------------|---------------------------------------------------------------------------------------------------|----------------------------------------------------------------------------------------------------|
|                                                                                                    |                                                                             |                                                                                                    |                                                                                                    |                                                                             |                                                                                              |                                                                                                    |                                                                             |                                                                                                   |                                                                                                    |
| Clinic:                                                                                                    |                                                                             |                                                                                                    |                                                                                                    | Dentist                                                                     | :                                                                                            |                                                                                                    |                                                                             |                                                                                                   | Change                                                                                                    |
|                                                                                                    |                                                                             |                                                                                                    |                                                                                                    |                                                                             |                                                                                              |                                                                                                    |                                                                             |                                                                                                   |                                                                                                    |
| & Member Name:                                                                                                    |                                                                             |                                                                                                    | ID:                                                                                                    |                                                                             | 1                                                                                            | Birth Date:                                                                                                   |                                                                             | New P                                                                                             | atient                                                                                                    |
| Eligibility Benefits & Frequ                                                                                                    | vencies Patient His                                                         | tory                                                                                                    | Proc Code Search                                                                                             | Claim History                                                               | Subr                                                                                         | nit Claim                                                                                                    |                                                                             |                                                                                                   |                                                                                                    |
|                                                                                                    |                                                                             |                                                                                                    |                                                                                                    |                                                                             |                                                                                              | and Barriston Law (c)                                                                                         |                                                                             |                                                                                                   |                                                                                                    |
| As of: Sub                                                                                                    | ernit                                                                       |                                                                                                    |                                                                                                    |                                                                             | CR O                                                                                         | pen Benefits Inquiry                                                                                          | 1 4                                                                         | Eligibii                                                                                          | ty & Benefits Repo                                                                                                    |
| Add Health Conditions for Enhan                                                                                                    | ced Benefits                                                                |                                                                                                    |                                                                                                    |                                                                             |                                                                                              |                                                                                                    |                                                                             |                                                                                                   |                                                                                                    |
|                                                                                                    |                                                                             |                                                                                                    |                                                                                                    |                                                                             |                                                                                              |                                                                                                    |                                                                             |                                                                                                   |                                                                                                    |
| <ul> <li>Benefit Levels</li> </ul>                                                                                                    |                                                                             |                                                                                                    |                                                                                                    |                                                                             |                                                                                              |                                                                                                    |                                                                             |                                                                                                   |                                                                                                    |
| ~ Frequency and Age Limital                                                                                                    | tions                                                                       |                                                                                                    |                                                                                                    |                                                                             |                                                                                              |                                                                                                    |                                                                             |                                                                                                   |                                                                                                    |
| v Additional Group Limitatio                                                                                                    | NDS.                                                                        |                                                                                                    |                                                                                                    |                                                                             |                                                                                              |                                                                                                    |                                                                             |                                                                                                   |                                                                                                    |
| a Maximum and Dad with                                                                                                    |                                                                             |                                                                                                    |                                                                                                    |                                                                             |                                                                                              |                                                                                                    |                                                                             |                                                                                                   |                                                                                                    |
| · Matemonts and Deduction                                                                                                    | es                                                                          |                                                                                                    |                                                                                                    |                                                                             |                                                                                              |                                                                                                    |                                                                             |                                                                                                   |                                                                                                    |
|                                                                                                    |                                                                             |                                                                                                    |                                                                                                    |                                                                             |                                                                                              |                                                                                                    |                                                                             |                                                                                                   |                                                                                                    |
| enefits                                                                                                    |                                                                             |                                                                                                    |                                                                                                    |                                                                             |                                                                                              |                                                                                                    |                                                                             |                                                                                                   |                                                                                                    |
| Wait period begins on a member's et                                                                                                    | ffective date                                                               |                                                                                                    |                                                                                                    |                                                                             |                                                                                              |                                                                                                    |                                                                             |                                                                                                   |                                                                                                    |
|                                                                                                    |                                                                             |                                                                                                    |                                                                                                    |                                                                             |                                                                                              |                                                                                                    |                                                                             |                                                                                                   |                                                                                                    |
|                                                                                                    |                                                                             |                                                                                                    |                                                                                                    |                                                                             |                                                                                              |                                                                                                    |                                                                             |                                                                                                   |                                                                                                    |
| ind:                                                                                                    | 1                                                                           |                                                                                                    |                                                                                                    |                                                                             |                                                                                              |                                                                                                    |                                                                             |                                                                                                   |                                                                                                    |
| ind:                                                                                                    | ]                                                                           |                                                                                                    |                                                                                                    |                                                                             |                                                                                              |                                                                                                    |                                                                             | Showi                                                                                             | ng 1 to 38 of 38 entr                                                                                                    |
| ind:                                                                                                    |                                                                             | Delta De                                                                                                    | ntal PPO                                                                                                    | C                                                                           | elta Dent                                                                                    | al Premier                                                                                                    |                                                                             | Showin<br>Out of 1                                                                                | ng 1 to 38 of 38 entr<br>Network                                                                                                    |
| ind:                                                                                                    | Wait Period                                                                 | Delta De<br>Coins                                                                                             | ntal PPO<br>Deductible Applies                                                                               | Wait Period                                                                 | elta Dent<br>Coins                                                                           | al Premier<br>Deductible Applies                                                                              | Wait Period                                                                 | Showi<br>Out of 1<br>Coins                                                                        | ng 1 to 38 of 38 entr<br>Vetwork<br>Deductible Applies                                                                                   |
| ind:                                                                                                    | Wait Period<br>None                                                         | Delta De<br>Coins<br>100%                                                                                     | ncal PPO<br>Deductible Applies<br>No                                                                         | Wait Period<br>None                                                         | Coins                                                                                        | al Premier<br>Deductible Applies<br>No                                                                        | Wait Period<br>None                                                         | Showi<br>Out of h<br>Coins<br>80%                                                                 | ng 1 to 38 of 38 entr<br>Vetwork<br>Deductible Applies<br>No                                                                             |
| ind:<br>Benefit<br>Exams<br>Bitewing X-Rays                                                                                                    | Wait Period<br>None<br>None                                                 | Delta De<br>Coins<br>100%<br>100%                                                                             | ncal PPO<br>Deductible Applies<br>No<br>No                                                                   | Wait Period<br>None<br>None                                                 | Coins<br>100%                                                                                | al Premier<br>Deductible Applies<br>No<br>No                                                                  | Wait Period<br>None<br>None                                                 | Showi<br>Out of N<br>Coins<br>80%                                                                 | ng 1 to 38 of 38 entr<br>Vetwork<br>Deductible Appliet<br>No<br>No                                                                       |
| ind:<br>Benefit<br>Exams<br>Bitewing X-Rays<br>Frmi-Pan X-Rays                                                                                                    | Wait Period<br>None<br>None<br>None                                         | Delta De<br>Coins<br>100%<br>100%                                                                             | ncal PPO<br>Deductible Applies<br>No<br>No<br>No                                                             | Wait Period<br>None<br>None<br>None                                         | Coins<br>100%<br>100%                                                                        | al Premier<br>Deductible Applies<br>No<br>No<br>No                                                            | Wait Period<br>None<br>None<br>None                                         | Showi<br>Out of N<br>Coins<br>80%<br>80%<br>80%                                                   | ng 1 to 38 of 38 entr<br>Retwork<br>Deductible Applier<br>No<br>No<br>No                                                                 |
| ind:<br>Benefit<br>Exams<br>Bitewing X-Rays<br>Frox-Pan X-Rays<br>Peripical X-Rays                                                                                                    | Wait Period<br>None<br>None<br>None<br>None                                 | Delta De<br>Coins<br>100%<br>100%<br>100%                                                                     | noal PPO<br>Deductible Applies<br>No<br>No<br>No                                                             | Walt Period<br>None<br>None<br>None<br>None                                 | Coins<br>100%<br>100%<br>100%<br>100%                                                        | al Premier<br>Deductible Applies<br>No<br>No<br>No                                                            | Wait Period<br>None<br>None<br>None<br>None                                 | Showi<br>Out of P<br>Coins<br>80%<br>80%<br>80%                                                   | ng 1 to 38 of 38 entr<br>Vetwork<br>Deductible Applies<br>No<br>No<br>No<br>No                                                           |
| ind:<br>Benefit<br>Exams<br>Bitewing X-Rays<br>Frox-Pan X-Rays<br>Peripical X-Rays<br>Occlusel & Extrorel X-Rays                                                                                                    | Wait Period<br>None<br>None<br>None<br>None<br>None                         | Delta De<br>Coins<br>100%<br>100%<br>100%<br>100%                                                             | Noal PPO<br>Deductible Applies<br>No<br>No<br>No<br>No<br>No                                                 | Wait Period<br>None<br>None<br>None<br>None<br>None                         | Coins<br>100%<br>100%<br>100%<br>100%                                                        | al Premier<br>Deductible Applies<br>No<br>No<br>No<br>No                                                      | Wait Period<br>None<br>None<br>None<br>None                                 | Showi<br>Out of N<br>Coins<br>80%<br>80%<br>80%<br>80%                                            | ng 1 to 38 of 38 entr<br>Vetwork<br>Deductible Appliet<br>No<br>No<br>No<br>No                                                           |
| ind:<br>Exams<br>Exems<br>Bitewing X-Rays<br>Froz-Pan X-Rays<br>Peripical X-Rays<br>Occlusal & Extroral X-Rays<br>Occlusal & Extroral X-Rays                                                                                                    | Wait Period<br>None<br>None<br>None<br>None<br>None<br>None                 | Delta De<br>Coins<br>100%<br>100%<br>100%<br>100%                                                             | Noal PPO<br>Deductible Applies<br>No<br>No<br>No<br>No<br>No                                                 | Wait Period<br>None<br>None<br>None<br>None<br>None                         | etta Dent<br>Coins<br>100%<br>100%<br>100%<br>100%                                           | al Premier<br>Deductible Applies<br>No<br>No<br>No<br>No<br>No<br>No                                          | Wait Period<br>None<br>None<br>None<br>None<br>None                         | Showi<br>Out of N<br>Coins<br>80%<br>80%<br>80%<br>80%<br>80%                                     | ng 1 to 38 of 38 entr<br>Deductible Appliet<br>No<br>No<br>No<br>No<br>No<br>No                                                          |
| Ind:<br>Benefit<br>Exams<br>Bitewing X-Rays<br>Frox-Pan X-Rays<br>Peripical X-Rays<br>Occlusal & Extroral X-Rays<br>Occlusal & Extroral X-Rays<br>Additional D&P<br>Non Covered D&P                                                                                                    | Wait Period<br>None<br>None<br>None<br>None<br>None<br>None                 | Delta De<br>Coins<br>100%<br>100%<br>100%<br>100%<br>100%                                                     | No PPO<br>Deductible Applies<br>No<br>No<br>No<br>No<br>No<br>No                                             | Wait Period<br>None<br>None<br>None<br>None<br>None<br>None                 | Coins<br>100%<br>100%<br>100%<br>100%<br>100%<br>100%                                        | al Premier<br>Deductible Applies<br>No<br>No<br>No<br>No<br>No<br>Yes                                         | Wait Period<br>None<br>None<br>None<br>None<br>None<br>None                 | Showi<br>Out of N<br>Coins<br>80%<br>80%<br>80%<br>80%<br>80%<br>80%                              | ng 1 to 38 of 38 entr<br>Deductible Appliet<br>No<br>No<br>No<br>No<br>No<br>No<br>Yes                                                   |
| Ind:<br>Exams<br>Exams<br>Brewing X:Rays<br>Peripical X:Rays<br>Occlusal & Extroral X:Rays<br>Additional D&P<br>Non Covered D&P<br>Prophylaxis                                                                                                    | Wait Period<br>None<br>None<br>None<br>None<br>None<br>None<br>None         | Delta De<br>Coins<br>100%<br>100%<br>100%<br>100%<br>100%<br>100%                                             | Deductible Applies<br>No<br>No<br>No<br>No<br>No<br>No<br>No<br>No                                           | Wait Period<br>None<br>None<br>None<br>None<br>None<br>None<br>None         | Coins<br>100%<br>100%<br>100%<br>100%<br>100%<br>100%<br>100%                                | al Premier<br>Deductible Applies<br>No<br>No<br>No<br>No<br>Yes<br>No                                         | Wait Period<br>None<br>None<br>None<br>None<br>None<br>None<br>None         | Showi<br>Out of N<br>Coins<br>80%<br>80%<br>80%<br>80%<br>80%<br>80%<br>80%<br>80%                | ng 1 to 38 of 38 entr<br>Deductible Appliet<br>No<br>No<br>No<br>No<br>No<br>Yes<br>No                                                   |
| Ind:<br>Exams<br>Exams<br>Brewing X-Rays<br>Peripical X-Rays<br>Occlusel & Extrarel X-Rays<br>Additional D&P<br>Non Covered D&P<br>Prophylaxis<br>Ruoride                                                                                                    | Wait Period<br>None<br>None<br>None<br>None<br>None<br>None<br>None<br>None | Delta De<br>Coins<br>100%<br>100%<br>100%<br>100%<br>100%<br>100%                                             | Deductible Applies<br>No<br>No<br>No<br>No<br>No<br>No<br>No                                                 | Wait Period<br>None<br>None<br>None<br>None<br>None<br>None<br>None<br>None | Coins<br>100%<br>100%<br>100%<br>100%<br>100%<br>100%<br>100%                                | al Premier<br>Deductible Applies<br>No<br>No<br>No<br>No<br>Yes<br>No<br>No                                   | Wait Period<br>None<br>None<br>None<br>None<br>None<br>None<br>None         | Showi<br>Out of P<br>Coins<br>80%<br>80%<br>80%<br>80%<br>80%<br>80%<br>80%                       | ng 1 to 38 of 38 entr<br>Deductible Appliet<br>No<br>No<br>No<br>No<br>No<br>Yes<br>No<br>No<br>No                                       |
| Ind:<br>Benefit<br>Exams<br>Bitewing X-Rays<br>Frou-Pan X-Rays<br>Peripical X-Rays<br>Occlusal & Extroral X-Rays<br>Additional D&P<br>Non Covered D&P<br>Prophylaxis<br>Ruoride<br>Space Maintainers                                                                                                    | Wait Period<br>None<br>None<br>None<br>None<br>None<br>None<br>None<br>None | Delta De<br>Coins<br>100%<br>100%<br>100%<br>100%<br>100%<br>100%<br>100%<br>100                              | ntal PPO<br>Deductible Applies<br>No<br>No<br>No<br>No<br>No<br>No<br>No<br>No<br>No<br>No<br>No<br>No<br>No | Wait Period<br>None<br>None<br>None<br>None<br>None<br>None<br>None<br>None | Coins<br>100%<br>100%<br>100%<br>100%<br>100%<br>100%<br>100%<br>100                         | Al Premier<br>Deductible Applies<br>No<br>No<br>No<br>No<br>Yes<br>No<br>No<br>Yes                            | Wait Period<br>None<br>None<br>None<br>None<br>None<br>None<br>None<br>None | Showi<br>Out of P<br>Coins<br>80%<br>80%<br>80%<br>80%<br>80%<br>80%<br>80%<br>80%                | ng 1 to 38 of 38 entr<br>Network<br>Deductible Applie<br>No<br>No<br>No<br>No<br>Yes<br>No<br>No<br>Yes                                  |
| Ind:  Benefit Exams Bitewing X-Rays Frox-Pan X-Rays Peripical X-Rays Occlusel & Exororal X-Rays Additional D&P Prophylaxis Prophylaxis Puoride Space Maintainers Sealants                                                                                                    | Wait Period<br>None<br>None<br>None<br>None<br>None<br>None<br>None<br>None | Delta De<br>Coins<br>100%<br>100%<br>100%<br>100%<br>100%<br>100%<br>100%<br>100                              | ntal PPO<br>Deductible Applies<br>No<br>No<br>No<br>No<br>No<br>No<br>No<br>No<br>No<br>No<br>No<br>No<br>No | Wait Period<br>None<br>None<br>None<br>None<br>None<br>None<br>None<br>None | Coins<br>Coins<br>100%<br>100%<br>100%<br>100%<br>100%<br>100%<br>100%<br>100                | al Premier<br>Deductible Applies<br>No<br>No<br>No<br>No<br>Yes<br>No<br>No<br>Yes<br>No<br>No                | Wait Period<br>None<br>None<br>None<br>None<br>None<br>None<br>None<br>None | Showii<br>Out of N<br>Coins<br>80%<br>80%<br>80%<br>80%<br>80%<br>80%<br>80%<br>80%<br>80%<br>80% | ng 1 to 38 of 38 entr<br>Vetwork<br>Deductible Applie<br>No<br>No<br>No<br>No<br>Yes<br>No<br>Yes<br>No<br>Yes<br>No                     |
| Find: Exams<br>Benefit<br>Exams<br>Blowing X-Rays<br>Frro:-Pan X-Rays<br>Peripical X-Rays<br>Peripical X-Rays<br>Peripical X-Rays<br>Additional D&P<br>Coclusal & Ectoral X-Rays<br>Additional D&P<br>Non Covered D&P<br>Prophylaxis<br>Fuoride<br>Space Maintainers<br>Sealants<br>Routine Restorative                                                                                                    | Wait Period<br>None<br>None<br>None<br>None<br>None<br>None<br>None<br>None | Delta De<br>Coins<br>100%<br>100%<br>100%<br>100%<br>100%<br>100%<br>100%<br>100                              | ntal PPO<br>Deductible Applies<br>No<br>No<br>No<br>No<br>No<br>No<br>No<br>No<br>No<br>No<br>No<br>No<br>No | Wait Period<br>None<br>None<br>None<br>None<br>None<br>None<br>None<br>None | Coins<br>Coins<br>100%<br>100%<br>100%<br>100%<br>100%<br>100%<br>100%<br>80%<br>100%<br>80% | al Premier<br>Deductible Applies<br>No<br>No<br>No<br>No<br>Yes<br>No<br>No<br>Yes<br>No<br>Yes<br>No<br>Yes  | Wait Period<br>None<br>None<br>None<br>None<br>None<br>None<br>None<br>None | Showii<br>Out of N<br>Coins<br>80%<br>80%<br>80%<br>80%<br>80%<br>80%<br>80%<br>80%<br>80%<br>80% | ng 1 to 38 of 38 enti<br>No<br>No<br>No<br>No<br>No<br>No<br>Yes<br>No<br>Yes<br>No<br>Yes                                               |
| Eind: Exams Exams Exams Exams Exams Exams Exams Exams Exams Exams Exams Exams Exams Perpical X-Rays Perpical X-Rays Occlusal & Extroral X-Rays Additional D&P Occlusal & Extroral X-Rays Additional D&P Prophylaxis Proof D&P Prophylaxis Example Example Exam | Wait Period<br>None<br>None<br>None<br>None<br>None<br>None<br>None<br>None | Deita De<br>Coins<br>100%<br>100%<br>100%<br>100%<br>100%<br>100%<br>100%<br>50%<br>100%<br>50%               | ncal PPO<br>Deductible Applies<br>No<br>No<br>No<br>No<br>No<br>No<br>No<br>No<br>No<br>No<br>No<br>No<br>No | Wait Period<br>None<br>None<br>None<br>None<br>None<br>None<br>None<br>None | Eliza Denti<br>Coins<br>100%<br>100%<br>100%<br>100%<br>100%<br>100%<br>100%<br>50%<br>50%   | al Premier<br>Deductible Applies<br>No<br>No<br>No<br>No<br>Yes<br>No<br>Yes<br>No<br>Yes<br>No<br>Yes<br>Yes | Wait Period<br>None<br>None<br>None<br>None<br>None<br>None<br>None<br>None | Showi<br>Out of 1<br>Coins<br>80%<br>80%<br>80%<br>80%<br>80%<br>80%<br>80%<br>80%<br>80%<br>80%  | ng 1 to 38 of 38 ent<br>No<br>No<br>No<br>No<br>No<br>No<br>Yes<br>No<br>Yes<br>No<br>Yes<br>Yes<br>Yes                                  |
| Find: Exams Benefit Exams Browing X-Rays Frox-Pan X-Rays Peripical X-Rays Occlusal X-Rays Occlusal & Extroral X-Rays Additional D&P Non Covered D&P Prophylaxis Prophylaxis Sealants Routine Restorative Posterior Composites 1 Occlusal Adjustment                                                                                                    | Wait Period<br>None<br>None<br>None<br>None<br>None<br>None<br>None<br>None | Delta De<br>Coins<br>100%<br>100%<br>100%<br>100%<br>100%<br>100%<br>100%<br>90%<br>100%<br>90%<br>50%<br>50% | neal PPO<br>Deductible Applies<br>No<br>No<br>No<br>No<br>No<br>No<br>No<br>No<br>No<br>No<br>No<br>No<br>No | Wait Period<br>None<br>None<br>None<br>None<br>None<br>None<br>None<br>None | Eliza Denti<br>Coins<br>100%<br>100%<br>100%<br>100%<br>100%<br>100%<br>100%<br>100          | al Premier<br>Deductible Applies<br>No<br>No<br>No<br>No<br>Yes<br>No<br>No<br>Yes<br>No<br>Yes<br>Yes<br>Yes | Wait Period<br>None<br>None<br>None<br>None<br>None<br>None<br>None<br>None | Showi<br>Out of 1<br>Coins<br>80%<br>80%<br>80%<br>80%<br>80%<br>80%<br>80%<br>80%<br>80%<br>80%  | ng 1 to 38 of 38 ent<br>Vetwork<br>Deductible Applie<br>No<br>No<br>No<br>No<br>No<br>Yes<br>No<br>Yes<br>No<br>Yes<br>Yes<br>Yes<br>Yes |

#### PATIENT HISTORY

The Patient History screen displays *all* services for the member for the previous 5 years, regardless of the provider. The history includes exams, prophys, x-rays, and fluoride treatments.

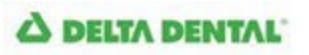

| linic:                                                                                                    |                                                                                      |                                                                                                    |                                                                                                    | Dentist:                                                                                                    | Char                          |
|----------------------------------------------------------------------------------------------------|--------------------------------------------------------------------------------------|----------------------------------------------------------------------------------------------------|----------------------------------------------------------------------------------------------------|----------------------------------------------------------------------------------------------------|-------------------------------|
|                                                                                                    |                                                                                      |                                                                                                    |                                                                                                    |                                                                                                    |                               |
| & Member Name:                                                                                                    |                                                                                      |                                                                                                    | ID:                                                                                                  | Birth D                                                                                                    | ate: New Patient              |
| Flighting                                                                                                    | fer & Frequencies                                                                    | Patient History                                                                                                | Proc Code Search                                                                                     | Claim History Submit Claim                                                                                                    |                               |
| engronity                                                                                                    | nts a rrequencies                                                                    | Protein History                                                                                                | Proc Code Search                                                                                     | Claim History Jubrin Claim                                                                                                    |                               |
| atient History -                                                                                                    | Past 5 Years                                                                         |                                                                                                    |                                                                                                    |                                                                                                    |                               |
| of:                                                                                                    |                                                                                      |                                                                                                    |                                                                                                    |                                                                                                    |                               |
| Preventive Serv                                                                                                    | ices                                                                                 |                                                                                                    |                                                                                                    |                                                                                                    |                               |
| Procedure                                                                                                    |                                                                                      | Date of                                                                                                    | Last Service                                                                                         |                                                                                                    |                               |
| Exam                                                                                                    |                                                                                      | 10/17/2                                                                                                    | 018                                                                                                  |                                                                                                    |                               |
| Cleaning                                                                                                    |                                                                                      | 10/17/2                                                                                                    | 018                                                                                                  |                                                                                                    |                               |
| Fluoride                                                                                                    |                                                                                      | 10/17/2                                                                                                    | 018                                                                                                  |                                                                                                    |                               |
| Bitewing X-rays                                                                                                    |                                                                                      | 10/17/2                                                                                                    | 018                                                                                                  |                                                                                                    |                               |
| Full Mouth or Panor                                                                                                    | amic X-rays                                                                          | 07/31/2                                                                                                    | 014                                                                                                  |                                                                                                    |                               |
|                                                                                                    | 02                                                                                   |                                                                                                    |                                                                                                    |                                                                                                    |                               |
| All Services - Pa:                                                                                                    | st 5 Years                                                                           | G.e. date tooth number                                                                                         | proc code)                                                                                           |                                                                                                    |                               |
| All Services - Pa:<br>Search:                                                                                          | st 5 Years                                                                           | (i.e. date, tooth number,                                                                                      | proc code)                                                                                           | Description                                                                                                    | Showing 1 to 25 of 42 entries |
| All Services - Pa:<br>Search:<br>Date of Service<br>11/01/2018                                                         | st 5 Years                                                                           | (i.e. date, tooth number,                                                                                      | proc code)<br>\$ Proc Code<br>2331                                                                   | Description Retin - Two Surfaces Antenior                                                                                                    | Showing 1 to 25 of 42 entries |
| All Services - Pa:<br>Search:<br>Date of Service<br>11/01/2018<br>10/17/2018                                           | st 5 Years                                                                           | (i.e. date, tooth number,                                                                                      | proc code)<br>Proc Code<br>2331<br>120                                                               | Description Resin - Two Surfaces, Anterior Periodic Oral Evaluation                                                                                                    | Showing 1 to 25 of 42 entries |
| All Services - Pa:<br>Search:<br>Date of Service<br>11/01/2018<br>10/17/2018<br>10/17/2018                             | st 5 Years                                                                           | (i.e. date, tooth number,<br>Tooth Surface<br>LM<br>NA<br>NA                                                   | proc code)                                                                                           | Description Resin - Two Surfaces, Anterior Periodic Oral Evaluation Prophylaxis - Adult                                                                                                    | Showing 1 to 25 of 42 entries |
| All Services - Pa:<br>Search:<br>Date of Service<br>11/01/2018<br>10/17/2018<br>10/17/2018<br>10/17/2018               | St 5 Years                                                                           | (i.e. date, tooth number,<br>Tooth Surface<br>LM<br>NA<br>NA<br>NA                                             | proc code)                                                                                           | Description Resin - Two Surfaces, Anterior Periodic Oral Evaluation Prophylaxis - Adult Bitewings - Four Films                                                                                                    | Showing 1 to 25 of 42 entries |
| All Services - Pas<br>Search:<br>Date of Service<br>11/01/2018<br>10/17/2018<br>10/17/2018<br>10/17/2018<br>10/17/2018 | st 5 Years<br>Cooth<br>6<br>NA<br>NA<br>NA<br>NA                                     | (i.e. date, tooth number,<br>Tooth Surface<br>LM<br>NA<br>NA<br>NA<br>NA                                       | proc code)      Proc Code      2331      120      1110      274      220                             | Description Resin - Two Surfaces, Anterior Periodic Oral Evaluation Prophylaxis - Adult Bitewings - Four Films Intraoral - Periapical - First Film                                                                                                    | Showing 1 to 25 of 42 entries |
| All Services - Past<br>Search:                                                                                         | st 5 Years<br>Cooth<br>6<br>NA<br>NA<br>NA<br>NA<br>NA                               | (i.e. date, tooth number,<br><b>Tooth Surface</b><br>LM<br>NA<br>NA<br>NA<br>NA<br>NA                          | proc code)<br>Proc Code<br>2331<br>120<br>1110<br>274<br>220<br>230                                  | Description     Resin - Two Surfaces, Anterior     Periodic Oral Evaluation     Prophylaxis - Adult     Bitewings - Four Films     Intraoral - Periapical - First Film     Intraoral - Periapical - Each Addt Film                                                                                                    | Showing 1 to 25 of 42 entries |
| All Services - Pas<br>Search:                                                                                          | st 5 Years<br>Cooth<br>6<br>NA<br>NA<br>NA<br>NA<br>NA<br>NA                         | (i.e. date, tooth number,<br>Tooth Surface<br>LM<br>NA<br>NA<br>NA<br>NA<br>NA<br>NA                           | proc code)      Proc Code     2331     120     1110     274     220     230     120                  | Description Resin - Two Surfaces, Anterior Periodic Oral Evaluation Prophylaxis - Adult Bitewings - Four Films Intraoral - Periapical - First Film Intraoral - Periapical - Each Addt File Periodic Oral Evaluation                                                                                                    | Showing 1 to 25 of 42 entries |
| All Services - Pa:<br>Search:                                                                                          | st 5 Years<br>Cooth<br>6<br>NA<br>NA<br>NA<br>NA<br>NA<br>NA<br>NA                   | (i.e. date, tooth number,<br>Contrace<br>LM<br>NA<br>NA<br>NA<br>NA<br>NA<br>NA<br>NA<br>NA                    | proc code)                                                                                           | Description  Resin - Two Surfaces, Anterior  Periodic Oral Evaluation  Prophylaxis - Adult  Bitewings - Four Films  Intraoral - Periapical - First Film  Intraoral - Periapical - Each Addt File  Periodic Oral Evaluation  Prophylaxis - Adult                                                                                                    | Showing 1 to 25 of 42 entries |
| All Services - Pa:<br>Search:                                                                                          | st 5 Years<br>Cooth<br>6<br>NA<br>NA<br>NA<br>NA<br>NA<br>NA<br>NA<br>NA<br>NA<br>NA | (i.e. date, tooth number,<br>Control Surface<br>LM<br>NA<br>NA<br>NA<br>NA<br>NA<br>NA<br>NA<br>NA<br>NA<br>NA | proc code)      Proc Code     2331     120     1110     274     220     230     120     1110     220 | Description     Resin - Two Surfaces, Anterior     Periodic Oral Evaluation     Prophylaxis - Adult     Bitewings - Four Films     Intraoral - Periapical - First Film     Intraoral - Periapical - Each Addt File     Periodic Oral Evaluation     Prophylaxis - Adult     Intraoral - Periapical - First Film                                                                                                    | Showing 1 to 25 of 42 entries |
| All Services - Pa:<br>Search:                                                                                          | st 5 Years<br>Cooth<br>6<br>NA<br>NA<br>NA<br>NA<br>NA<br>NA<br>NA<br>NA<br>NA<br>NA | (i.e. date, tooth number,<br>Control Surface<br>LM<br>NA<br>NA<br>NA<br>NA<br>NA<br>NA<br>NA<br>NA<br>NA<br>NA | proc code)                                                                                           | Description     Resin - Two Surfaces, Anterior     Periodic Oral Evaluation     Prophylaxis - Adult     Bitewings - Four Films     Intraoral - Periapical - First Film     Intraoral - Periapical - Each Addtl Film     Periodic Oral Evaluation     Prophylaxis - Adult     Intraoral - Periapical - First Film     Intraoral - Periapical - First Film     Intraoral - Periapical - First Film                                                                                                    | Showing 1 to 25 of 42 entries |
| All Services - Pa:<br>Search:                                                                                          | st 5 Years<br>Cooth<br>6<br>NA<br>NA<br>NA<br>NA<br>NA<br>NA<br>NA<br>NA<br>NA<br>NA | (i.e. date, tooth number,<br>Conth Surface<br>LM<br>NA<br>NA<br>NA<br>NA<br>NA<br>NA<br>NA<br>NA<br>NA<br>NA   | proc code)                                                                                           | Description     Resin - Two Surfaces, Anterior     Periodic Oral Evaluation     Prophylaxis - Adult     Bitewings - Four Films     Intraoral - Periapical - First Film     Intraoral - Periapical - Each Addtt File     Periodic Oral Evaluation     Prophylaxis - Adult     Intraoral - Periapical - First Film     Intraoral - Periapical - Each Addtt File     Intraoral - Periapical - Each Addtt File     Intraoral - Periapical - Each Addtt File     Intraoral - Periapical - Each Addtt File     Intraoral - Periapical - Each Addtt File     Intraoral - Periapical - Each Addtt File     Comprehensive Oral Evaluation | Showing 1 to 25 of 42 entries |

#### PROCEDURE CODE SEARCH

A DELTA DENTAL

Provides the ability to look up a specific procedure code and find out how it is benefitted specific to their level of participation.

| Clinic: |                         |            |           |             | Dentist:      |              | Chang       |
|---------|-------------------------|------------|-----------|-------------|---------------|--------------|-------------|
| & Memi  | ber Name:               |            | 1         | ID:         |               | Birth Date:  | New Patient |
| Eligibi | lity Benefits & Frequer | Patient Hi | story Pro | Code Search | Claim History | Submit Claim |             |
| roced   | ure Code Search         |            | 1.000     |             |               |              |             |

#### **CLAIM HISTORY**

Indicate the claim status by filling in the box. Be sure to indicate the correct provider. Once you have selected the claim status type and provider, hit submit.

#### A DELTA DENTAL

My Settings | Contact Us | Logout

| Clinic: Delta Dental Clin                                                                                  | nic                                                                     |                            |              |                                  | Dentist            | :                          |                             |                                              | Change                                            |
|----------------------------------------------------------------------------------------------------|-------------------------------------------------------------------------|----------------------------|--------------|----------------------------------|--------------------|----------------------------|-----------------------------|----------------------------------------------|---------------------------------------------------|
| & Member Name:                                                                                             |                                                                         |                            |              | ID:                              |                    | Birth                      | Date:                       | New                                          | Patient                                           |
| Eligibility Ben                                                                                            | efits & Frequencie                                                      | Patient Hi                 | story        | Code Search                      | Claim History      | Submit Clai                | m                           |                                              |                                                   |
| Patient Claim H<br>Is of:<br>Narrow Results                                                                | istory (Past :<br>by Claim Status<br>it Pay Pend                        | 24 Months)<br>s            | fit Estimate | Prior Authori                    | ization Subr       | nit                        |                             |                                              |                                                   |
| Patient Claim H<br>Is of:<br>Narrow Results<br>Paid Awa<br>ist of Claims                                   | istory (Past :<br>by Claim Status<br>it Pay Pend                        | 24 Months)<br>Sing Ø Benel | fit Estimate | Prior Authori                    | ization Subr       | nit                        |                             | Shr                                          | using 1 to 2 of 2 of                              |
| Patient Claim H<br>us of:<br>Narrow Results<br>Paid Awa<br>ist of Claims<br>Claim Number                   | istory (Past :<br>by Claim Status<br>it Pay Pend                        | 24 Months)<br>Sing Ø Benel | fit Estimate | Prior Authori Control of Service | ization Subr       | mit ved Date               | Submitted Amount            | She<br>Delta Dental<br>Payment               | wing 1 to 2 of 2 er                               |
| Patient Claim H<br>us of:<br>Narrow Results<br>Paid Awa<br>ist of Claims<br>Claim Number<br>201829190010-0 | istory (Past :<br>by Claim Status<br>it Pay Pend<br>¢ Claim St<br>Expir | 24 Months)<br>Sing Ø Benel | fit Estimate | Prior Authori Control of Service | ization Subr<br>re | mit<br>red Date<br>18/2018 | Submitted Amount<br>\$300.0 | Sho<br>Delta Dental<br>Payment<br>30 \$94.90 | wing 1 to 2 of 2 er<br>Payment Date<br>10/18/2018 |

#### A DELTA DENTAL

| c: Delta Donkal Cireic                                                          |                                                                         |                                                                                                    |                                                            | Dentist: Smkn, B   | ig.                                      |                                           | 9                   | hange                                                           |
|---------------------------------------------------------------------------------|-------------------------------------------------------------------------|----------------------------------------------------------------------------------------------------|------------------------------------------------------------|--------------------|------------------------------------------|-------------------------------------------|---------------------|-----------------------------------------------------------------|
| fember Name:                                                                    |                                                                         |                                                                                                    | ID:                                                        | 80                 | rth Date                                 | New Fe                                    | Gent                | Select the dentist to display:                                  |
| igibley Benefit                                                                 | 6 Frequencies                                                           | Patient History Pro                                                                                                    | oc Code Search + CA                                        | alm History Submit | Claim                                    |                                           |                     | Dette Dantel Clinic (9000 Hanthpark)<br>Dester, Joe (412)345595 |
| it countries                                                                    | ory (Past 24 Mo                                                         | onths)                                                                                                    |                                                            |                    |                                          |                                           |                     | All Deetlasts                                                   |
| it<br>iarrow Results by<br>Paid Await I<br>of Claims F                          | Claim Status                                                            | ontins)<br>R Benefit Estimate                                                                                                    | Prior Authoriza                                            | tion Juamit        | -                                        | Show                                      | ung 1 to            | All Deritatis                                                   |
| et<br>larrow Results by<br>Paid Await I<br>of Claims f<br>© Claim Number        | Claim Status<br>ay Pending                                              | e Dontos                                                                                                    | Prior Authoriza     Onte of Service                        | tion Submit        | Submitted Arrown                         | Show<br>Deta Dental<br>Paymans            | ing 1 to<br>9 Payre | Al Deritats                                                     |
| errow Results by<br>Paid Await  <br>of Claims f<br>Com Number<br>201829190010-0 | Claim Status<br>ay Pending<br>Claim Status<br>ay Claim Status<br>Expend | Partes Partes < | Prior Authorizat     Prior Authorizat     Prior Authorizat | tion Submit        | Subwelling Arrayan<br>Subwelling Arrayan | Show<br>Cetta Dencal<br>Paymant<br>194,90 | ing 1 to<br>Four    | Al Deritats                                                     |

#### **BENEFIT ESTIMATES**

The Benefit Estimates tool was developed for treatment planning purposes. It instantly estimates benefits based on basic patient eligibility information such as frequency limitations and assumes any clinical criteria required to be submitted and reviewed is met. Unlike a prior authorization no procedures are reviewed to determine if they actually qualify for benefits. There is no document mailed or sent to the member when a Benefit Estimate is processed. Benefit Estimates and are not a guarantee of payment.

| DELTA DEN        | ITAL                                  | 🔒 Print this Page   🗙 Close Window |
|------------------|---------------------------------------|------------------------------------|
| Benefit Estimate |                                       |                                    |
|                  |                                       | Print Date:                        |
| Claim Status:    | · · · · · · · · · · · · · · · · · · · |                                    |
| Claim Number:    |                                       |                                    |
| Patient:         | Doe, Jane                             |                                    |
| Birthdate:       | 01/01/2001                            |                                    |
| ID Card #:       |                                       |                                    |
| Subscriber:      | Doe, Jane                             |                                    |
| Relation:        | Subscriber                            |                                    |
| Group Number:    |                                       |                                    |

#### **Claim Details**

| Date of<br>Service | Tooth<br>Nbr<br>Quad | Submitted<br>Proc Code | Processed<br>Proc Code | Procedure Description             | Submitted<br>Amount | Approved<br>Amount | Allowed<br>Amount | Fee<br>Adjust | Deductible | сов    | Delta<br>Dental<br>Coins | Delta<br>Dental<br>Payment | Patient<br>Pay | Ref<br>Code |
|--------------------|----------------------|------------------------|------------------------|-----------------------------------|---------------------|--------------------|-------------------|---------------|------------|--------|--------------------------|----------------------------|----------------|-------------|
| NA                 | 7                    | 2331                   | 2331                   | RESIN - TWO SURFACES,<br>ANTERIOR | \$300.00            | \$143.62           | \$143.62          | \$156.38      | \$25.00    | \$0.00 | 80%                      | \$94.90                    | \$48.72        |             |
| Claim Tota         | al:                  |                        |                        |                                   | \$300.00            | \$143.62           | \$143.62          | \$156.38      | \$25.00    | \$0.00 |                          | \$94.90                    | \$48.72        |             |

#### **Dentist Submit Comments**

None submitted

#### Dentist:

Smiles, Big Delta Dental Clinic 9000 Northpark Ln Main, IA 50001

#### INQUIRY TOOL

Use the Inquiry tool to securely communicate with Delta Dental on benefits, eligibility and claims tied to your specific Delta Dental patient. This is an alternative to contacting Delta Dental via phone or secure email.

Using the Inquiry Tool:

- 1. Go to <u>www.deltadentalia.com/dentist</u> and log into your Dentist Connection Account
- 2. Click the Inquiries Tab
- 3. Select Open New Inquiry.
- 4. Select the type of Inquiry from the dropdown:
  - a. Benefits Question Select the program, enter the patient's information and then enter your comment or question.
  - b. Claim Inquiry Select the program, enter the claim number and then enter your comment or question.
  - c. Eligibility Inquiry Select the program, enter the patient's information and then enter your comment or question.
- 5. Once all of the information is entered, click on Submit Inquiry.
- 6. If you need to include supporting documentation to the Inquiry, you can click on the submitted inquiry and upload the documentation.
- 7. To check on the status of an inquiry or to see Delta Dental's response, you can click on the completed inquiry.

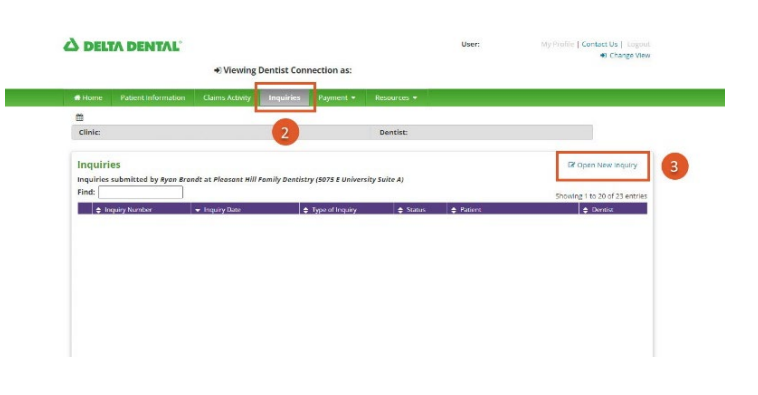

#### SUBMIT CLAIM

C DELTA DENTAL

The Submit Claim tool was developed as a courtesy for our dentists to allow for online claims submissions and treatment planning purposes. To utilize, the claim type must first be selected.

| New Patient   |
|---------------|
|               |
|               |
|               |
|               |
|               |
|               |
|               |
| jure          |
|               |
|               |
|               |
|               |
|               |
| More Rows     |
|               |
| rrier payment |
| iyment:       |
|               |

Selecting "regular claim" will require all fields completed and filled in. Once the "submit" button has been selected, the claim is live and changes cannot be made.

The "Benefit Estimator" option will instantly estimate benefits using patient specific eligibility information such as frequency limitations. **This tool is for office information only.** The estimator always assumes any clinical criteria required to be submitted has been reviewed and met. They are not a guarantee of payment. No document is mailed to the member when a Benefit Estimate is processed.

Selecting the "Prior Authorization" option will give the message "N/A" in the date completed section. Submitting this is NOT a guarantee of service, rather it will submit the information for review.

#### **CLAIMS ACTIVITY**

The Claims Activity tab displays claims related to the selected dentist. A data range, and provider name is specified. Then select "search" and a list of claims in that timeframe will come up.

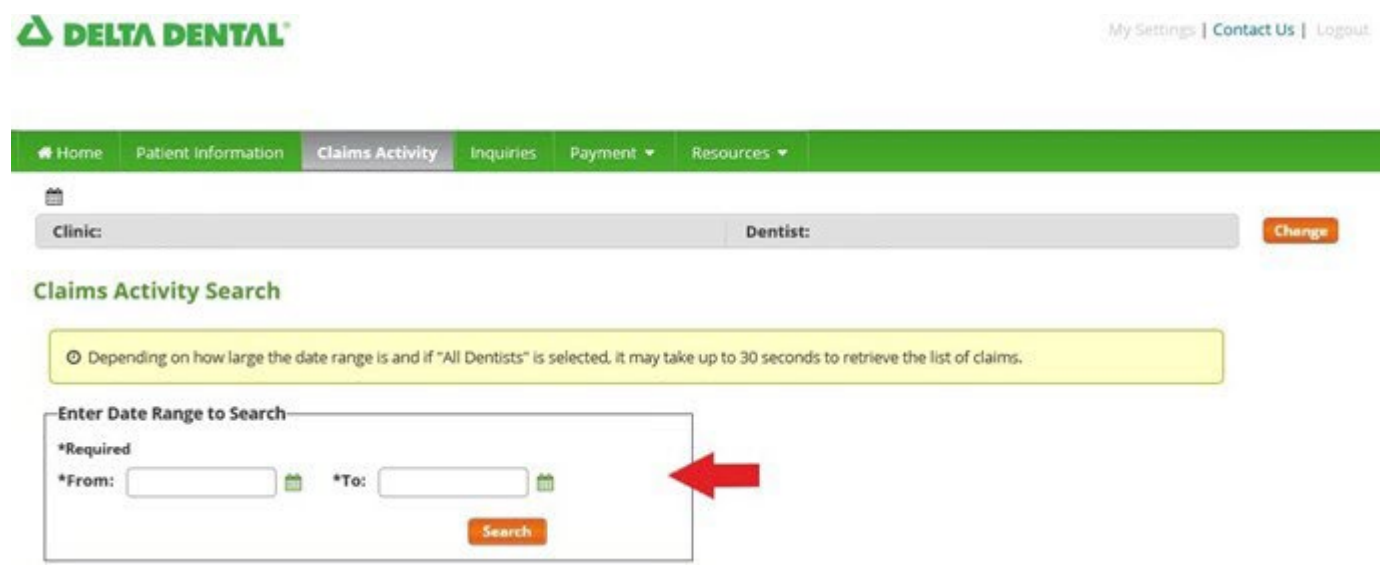

All claims for this timeframe will show up. Claims can be sorted using the up and down arrows in the header areas.

|         | A DENTAL            |                 |           |           |             | My Settings   Contact Us   Logi |
|---------|---------------------|-----------------|-----------|-----------|-------------|---------------------------------|
| Home    | Patient Information | Claims Activity | Inquiries | Payment + | Resources * |                                 |
| 8       |                     |                 |           |           |             |                                 |
| Clinic: |                     |                 |           |           | Dentist:    | Change                          |

#### Claims submitted by: Smiles, Big at Delta Dental Clinic

|                |                |         |           |                 |               |                  | Showing                 | to 13 of 13 entrie |
|----------------|----------------|---------|-----------|-----------------|---------------|------------------|-------------------------|--------------------|
| Claim Number   | 💠 Claim Status | Patient | - Dentist | Date of Service | Received Date | Submitted Amount | Delta Dental<br>Payment | Payment Date       |
| 201900309633-0 | Paid           |         |           | 12/31/2018      | 01/03/2019    | \$101.00         | \$0.00                  | 01/09/2019         |
| 201900309632-0 | Paid           |         |           | 12/31/2018      | 01/03/2019    | \$248.00         | \$216.35                | 01/09/2019         |
| 201900205811-0 | Paid           |         |           | 12/31/2018      | 01/02/2019    | \$126.50         | \$108.35                | 01/09/2019         |
| 201900205810-0 | Paid           |         |           | 12/31/2018      | 01/02/2019    | \$126.50         | \$108.35                | 01/09/2019         |
| 201900205809-0 | Paid           |         |           | 12/31/2018      | 01/02/2019    | \$1,810.00       | \$1,027.44              | 01/09/2019         |
| 201900205808-0 | Paid           |         |           | 12/31/2018      | 01/02/2019    | \$126.50         | \$108.35                | 01/09/2019         |
| 201900205807-0 | Paid           |         |           | 12/31/2018      | 01/02/2019    | \$129.00         | \$88.49                 | 01/09/2019         |
| 201900205806-0 | Paid           |         |           | 12/31/2018      | 01/02/2019    | \$171.00         | \$147.49                | 01/09/2019         |
| 201900205805-0 | Paid           |         |           | 12/31/2018      | 01/02/2019    | \$151.50         | \$133.35                | 01/09/2019         |
| 201900205804-0 | Paid           |         |           | 12/31/2018      | 01/02/2019    | \$187.00         | \$125.99                | 01/09/2019         |
| 201900205803-0 | Paid           |         |           | 12/31/2018      | 01/02/2019    | \$286.50         | \$243.35                | 01/09/2019         |
| 201900790702-0 | Estimated      |         |           |                 | 01/07/2019    | \$386.00         | \$268.80                | 01/07/2019         |
| 201900790642-0 | Estimated      |         |           |                 | 01/07/2019    | \$167.00         | \$77.59                 | 01/07/2019         |

Previous 1 Next

Claims can be filtered by using the "Narrow Results by Claim Status". Select a status and hit submit.

| Paid                   | Payment and remittance advice have been sent to the office for the claim.                                                                          |
|------------------------|----------------------------------------------------------------------------------------------------|
| Await Pay              | The claim has been processed and is ready for the check and remittance to be sent out to the office.                                               |
| Suspended              | Displays a listing and detailed payment information for previously submitted benefit estimates.                                                    |
| Prior<br>Authorization | Displays a listing and payment information on previously submitted prior<br>authorizations.<br>These can be converted to pay-on-auth, see page 20. |

#### SUBMIT A PRIOR AUTHORIZATION AND PAY ON AUTHORIZATION

The Dental Wellness Plan requires prior authorization on many services. These services are listed in the covered CDT Procedure code listing and in the Processing Policies for each CDT Procedure Coded document in this Manual.

When submitting a prior authorization, be sure to include all required documentation. For the Dental Wellness Plan, see the claim attachment requirements as a part of the CDT Covered Services Grid. You are strongly encouraged to file a prior authorization for all high cost services. For all other plans, please check the plan benefits or contact our Customer Service Center at 800-544-0718 for items that require prior authorization.

Filing a prior authorization will assist you in determining if you will be reimbursed for the service based upon the clinical criteria required, as well as the benefits available for a member. Prior authorization is not a guarantee of member eligibility. When a member loses eligibility, any prior authorizations for services become void.

All services submitted for prior authorization will be adjudicated similar to a claim with a date of service. The submitted services will be checked for frequency limitations, age limitations, processing policies, review requirements, etc. If a service requires a review of clinical documentations or radiographs, the prior authorization will be suspended for clinical review prior to a decision being determined.

Prior authorizations can be submitted via the Dentist Connection on the Dental Wellness Plan website or through other methods of claims submission such as electronic / clearinghouse claims. When submitting a prior authorization claim via a clearinghouse do not enter a date of service.

The member will also receive a copy of the prior authorization notice in the case of a denial. The adverse benefit determination notice will include an explanation of denied benefits and advise the member of their appeal rights.

A DELTA DENTAL

My Settings | Contact Us | Logout

|                                                                |                                                                                                    |                                                                         |                                     |                                              |                                                                                        |                                                                    | 1                              |
|----------------------------------------------------------------|----------------------------------------------------------------------------------------------------|-------------------------------------------------------------------------|-------------------------------------|----------------------------------------------|----------------------------------------------------------------------------------------|--------------------------------------------------------------------|--------------------------------|
| Change                                                         |                                                                                                    | Dentist:                                                                |                                     |                                              |                                                                                        |                                                                    | linic:                         |
|                                                                |                                                                                                    |                                                                         |                                     |                                              | Search Result                                                                          | Activity                                                           | aims /                         |
|                                                                |                                                                                                    |                                                                         | Claim Search                        | Ne                                           | Range: (                                                                               | its for Date                                                       | Result                         |
|                                                                |                                                                                                    |                                                                         |                                     |                                              | Man Ber .                                                                              | its for pare                                                       | A nessin                       |
|                                                                |                                                                                                    |                                                                         |                                     |                                              | elsin eran                                                                             | . Bernder be                                                       |                                |
|                                                                |                                                                                                    |                                                                         |                                     |                                              | y Claim Status                                                                         | w Results by                                                       | Narrow                         |
|                                                                |                                                                                                    | ion Submit                                                              | Prior Authorit                      | Benefit Estimate                             | y Claim Status<br>Pay                                                                  | w Results by                                                       | -Narrow                        |
|                                                                |                                                                                                    | ion Submit                                                              | Prior Authoriz                      | Benefit Estimate                             | y Claim Status<br>Pay 🛛 Pending                                                        | w Results by                                                       | Narrow                         |
| from 13 total e                                                | pwing 1 to 2 of 2 entries (filtered from                                                                  | tion Submit                                                             | Prior Authori                       | Benefit Estimate<br>al Clinic                | y Claim Status—<br>Pay Pending<br>Smiles, Big at Deita                                 | w Results by                                                       | Narrow                         |
| from 13 total e                                                | owing 1 to 2 of 2 entries (filtered from<br>Submitted Amount Payment 4                                    | ion Submit Shore                                                        | Prior Authori                       | Benefit Estimate<br>al Clinic                | y Claim Status<br>Pay Pending<br>Smiles, Big at Delta                                  | w Results by<br>I Await<br>bmitted by:<br>sim Number               | Narrow                         |
| i from 13 total e<br><sup>al</sup><br>Payment i<br>10 01/07/20 | owing 1 to 2 of 2 entries (filtered from<br>Submitted Amount Delta Dental<br>Payment<br>\$386.00 \$268.80 | tion Submit<br>Short<br>Date of Service & Received Date 3<br>01/07/2019 | Prior Authoriz  Densist Smiles, Big | Benefit Estimate<br>al Clinic<br>ent<br>Jane | y Claim Status<br>Pay Pending<br>Smiles, Big at Delta<br>¢ Claim Status ¢<br>Estimated | w Results by<br>I Await<br>bmitted by:<br>sim Number<br>10790702-0 | Narrow Paid ims sub Cai 201900 |

To view the actual claim, click on the link (see highlighted area above).

#### Submit a Prior Authorization

Approved services, once completed, must be submitted for payment online. Retrieve the member's eligibility, and click Prior Authorizations. Select the Prior Authorization that you wish to utilize. You will be presented two buttons:

- Pay on authorization
- Submit Prior Authorization

Select one of the actions by clicking the appropriate button.

Submit Prior Authorization this link will take you to the Claim Submission screen where you may request a prior authorization.

To learn more about submitting prior authorizations on the Dentist Connection follow the steps on page 11 in the Dental Wellness Plan Dentist Connection User Manual, located on the Dentist Connection.

Pay on Authorization - this link will allow you to submit for payment on a previously approved prior authorization. This is the preferred method of claim submission on a previously approved prior authorization. If you are unable to submit through the Dentist Connection and are submitting for payment via a paper claim, you must include a copy of the prior authorization with the paper claim.

Any claim submitted through a clearinghouse or by paper must include a comment referencing the prior authorization number.

#### CLAIM SUBMISSION TIPS

- For practices with multiple providers: Be sure to select the correct Provider prior to submitting claims!!
- Enter the Date Service Completed <u>month and day</u> in 2-digit formats. There is no need to enter the slash (//) marks.
- Enter the Date Service Completed <u>year</u> in a 4-digit format (i.e. 2016). Date Service Completed is the actual insertion date for dentures, fill date for root canals, and the seat date for crowns.
- When procedures are performed on the same date of service there is no need to enter the service date multiple times. By validating the data or by submitting the claim, the service date of the last line entered will be repeated for subsequent lines on the claim entry screen.
- To add more lines after all 5 lines have been entered, click the Add More Rows button
- For procedures requiring multiple teeth, enter the procedure code then click on the Validate Entries button, an informational message and additional tooth boxes will be displayed.

|     | *Claim Type:              | im<br>ination/<br>mate | Prior Auth | orization | Claim | is for:<br>Orthodontics<br>Accident<br>Not applicable | 2              |                       |                   |                          |
|-----|---------------------------|------------------------|------------|-----------|-------|-------------------------------------------------------|----------------|-----------------------|-------------------|--------------------------|
|     | <b>A</b> Line 1: Tooth re | quired                 |            |           |       |                                                       |                |                       |                   |                          |
| Lir | ne Date Service Con       | npleted                | Code       | Tooth     |       | Surface                                               | *Billed Charge | Other Carrier Payment | Procedure         |                          |
| 1   | NA                        | ~                      | 4211       |           |       |                                                       | \$ 500.00      | \$                    | GINGIVECTOMY OR O | GINGIVOPLASTY-ONE TO THR |
| 2   | NA                        | ×                      |            |           |       |                                                       | \$             | \$                    |                   |                          |

- For procedures that require arches or quadrants, enter the appropriate arch/quadrant in the <u>tooth</u>
  - o Field:
    - UA Upper Arch
      - LA Lower Arch
      - UL Upper Left
      - UR Upper Right
      - LL Lower Left
      - LR Lower Right

#### PAYMENT - REMITTANCE ADVICE (RA)

Remittance Advice (RA) information such as Payment Amount, Check Number, Check Date and Payee information can be viewed with an option to download a detailed print out by clicking on the Download link in the View column. The list of displayed RA's can be sorted by Check Date, Check Number, or by Check Amount.

Dentist's within the clinic under the same Payee ID number will have access to view all detail information contained within the RA.

To Access Check information

- 1. Select the Payment tab from the menu bar.
- 2. Select Remittance Advice.
  - The Online Remittance Advice Payments tab will display a listing of checks in check date order with the most recent displayed first.
- 3. Click on the Download link to view details for the selected check. Check / Explanation of Payment information will be displayed, allowing you to view or print the RA if needed. The detail documents can be accessed on the Dentist Connection for 24 months. Are you having trouble viewing your RA? Have you had a recent TIN change?

| DELTA DENTAL'                                                                                                    |                                                                                                    |                 |                                                                                                    |                                                                                                    |                                                                                                    |                                                                     |
|----------------------------------------------------------------------------------------------------|----------------------------------------------------------------------------------------------------|-----------------|----------------------------------------------------------------------------------------------------|----------------------------------------------------------------------------------------------------|----------------------------------------------------------------------------------------------------|---------------------------------------------------------------------|
| Home P                                                                                                    | Patient Information                                                                                                    | Claims Activity | Inquiries Payment                                                                                                    | Resources •                                                                                                    |                                                                                                    |                                                                     |
| 1                                                                                                    |                                                                                                    |                 | Direct D                                                                                                    | eposit                                                                                                    |                                                                                                    |                                                                     |
| Clinic:                                                                                                    |                                                                                                    |                 | Enrollm<br>Remitta<br>Paymen                                                                                                    | ent<br>nce Advice<br>ts                                                                                                    |                                                                                                    | Change                                                              |
| emitta                                                                                                    | nce Advice Pay                                                                                                    | ments           |                                                                                                    |                                                                                                    |                                                                                                    |                                                                     |
| View Out-o                                                                                                    | State Provider RAX 12                                                                                                    |                 |                                                                                                    |                                                                                                    |                                                                                                    |                                                                     |
| View Out-o<br>Delta Dent<br>ilter list: [<br>Payee ID                                                                      | of-State Provider RAs 🗷<br>tal Clinic - previous<br>Payee Name                                                                                                    | 3 months        | ✓ Check Date                                                                                                    | Check Number                                                                                                    | Q, Prio                                                                                                    | r Remittance Advice Search<br>Showing 1 to 20 of 26 entr<br>View RA |
| View Out-o<br>Delta Dent<br>ilter list: [<br>Payee ID<br>502134                                                            | of-State Provider RAs C<br>tal Clinic - previous<br>Payee Name<br>Smiles, Big                                                                                                    | 3 months        | <ul> <li>✓ Check Date<br/>01/02/2019</li> </ul>                                                                                                    | Check Number<br>1134568547                                                                                                    | Check Amount     S3,902.79                                                                                                    | r Remittance Advice Search<br>Showing 1 to 20 of 26 entr<br>View RA |
| View Out-o<br>Delta Dent<br>ilter list: [<br>Payee ID<br>502134<br>502134                                                  | of-State Provider RAs C<br>tal Clinic - previous<br>Payee Name<br>Smiles, Big<br>Smiles, Big                                                                                                    | 3 months        | <ul> <li>Check Date</li> <li>01/02/2019</li> <li>12/26/2018</li> </ul>                                                                                                    | <ul> <li>Check Number</li> <li>1134588547</li> <li>1134588548</li> </ul>                                                                                                    | Check Amount<br>\$3,902.79<br>\$2,824.48                                                                                                    | r Remittance Advice Search<br>Showing 1 to 20 of 26 entr<br>View RA |
| View Out-o<br>Delta Dent<br>ilter list: [<br>Payee ID<br>502134<br>502134<br>502134                                        | of-State Provider RAs<br>tal Clinic - previous<br>Payee Name<br>Smiles, Big<br>Smiles, Big<br>Smiles, Big                                                                                       | 3 months        | <ul> <li>✓ Check Date</li> <li>01/02/2019</li> <li>12/26/2018</li> <li>12/19/2018</li> </ul>                                                                                                   | <ul> <li>Check Number</li> <li>1134588547</li> <li>1134588548</li> <li>1134588549</li> </ul>                                                                                                    | <ul> <li>Check Amount</li> <li>\$3,902.79</li> <li>\$2,824.48</li> <li>\$3,769.06</li> </ul>                                                                                                 | r Remittance Advice Search<br>Showing 1 to 20 of 26 entr<br>View RA |
| View Out-o<br>Delta Dent<br>ilter list: [<br>Payee ID<br>502134<br>502134<br>502134<br>502134                              | ArState Provider RAS Control Clinic - previous<br>tal Clinic - previous<br>Smiles, Big<br>Smiles, Big<br>Smiles, Big<br>Smiles, Big<br>Smiles, Big                                              | 3 months        | <ul> <li>Check Date</li> <li>01/02/2019</li> <li>12/26/2018</li> <li>12/19/2018</li> <li>12/12/2018</li> </ul>                                                                                 | <ul> <li>Check Number</li> <li>1134588547</li> <li>1134588548</li> <li>1134588549</li> <li>1134588550</li> </ul>                                                                                 | Q Prio<br>3 ★ Check Amount<br>\$3,902.79<br>\$2,824.48<br>\$3,769.06<br>\$4,853.31                                                                                                    | r Remittance Advice Search<br>Showing 1 to 20 of 26 entr<br>View RA |
| View Out-o<br>Delta Dent<br>ilter list: [<br>2ayee ID<br>502134<br>502134<br>502134<br>502134<br>502134                    | ArState Provider RAS Control Clinic - previous<br>tal Clinic - previous<br>Smiles, Big<br>Smiles, Big<br>Smiles, Big<br>Smiles, Big<br>Smiles, Big<br>Smiles, Big                               | 3 months        | <ul> <li>Check Date</li> <li>01/02/2019</li> <li>12/26/2018</li> <li>12/19/2018</li> <li>12/12/2018</li> <li>12/05/2018</li> </ul>                                                             | Check Number<br>1134588547<br>1134588548<br>1134588549<br>1134588550<br>1134588551                                                                                                    | <ul> <li>Q Prio</li> <li>3</li> <li>♦ Check Amount</li> <li>\$3,902.79</li> <li>\$2,824.48</li> <li>\$3,769.06</li> <li>\$4,853.31</li> <li>\$4,561.54</li> </ul>                            | r Remittance Advice Search<br>Showing 1 to 20 of 26 entr<br>View RA |
| View Out-o<br>Delta Dent<br>ilter list: [<br>Payee ID<br>502134<br>502134<br>502134<br>502134<br>502134                    | ArState Provider RAS Control Clinic - previous<br>tal Clinic - previous<br>Smiles, Big<br>Smiles, Big<br>Smiles, Big<br>Smiles, Big<br>Smiles, Big<br>Smiles, Big                               | 3 months        | <ul> <li>Check Date</li> <li>01/02/2019</li> <li>12/26/2018</li> <li>12/19/2018</li> <li>12/12/2018</li> <li>12/05/2018</li> <li>11/28/2018</li> </ul>                                         | <ul> <li>Check Number</li> <li>1134588547</li> <li>1134588548</li> <li>1134588549</li> <li>1134588550</li> <li>1134588551</li> <li>1134588552</li> </ul>                                         | Q Prio     3     Check Amount     \$3,902.79     \$2,824.48     \$3,769.06     \$4,853.31     \$4,561.54     \$2,202.43                                                                      | r Remittance Advice Search<br>Showing 1 to 20 of 26 entr<br>View RA |
| View Out-o<br>Delta Dent<br>ilter list: [<br>Rayee ID<br>502134<br>502134<br>502134<br>502134<br>502134<br>502134          | ArState Provider RAS Control Clinic - previous<br>tal Clinic - previous<br>Smiles, Big<br>Smiles, Big<br>Smiles, Big<br>Smiles, Big<br>Smiles, Big<br>Smiles, Big<br>Smiles, Big<br>Smiles, Big | 3 months        | <ul> <li>Check Date</li> <li>01/02/2019</li> <li>12/26/2018</li> <li>12/19/2018</li> <li>12/12/2018</li> <li>12/05/2018</li> <li>11/28/2018</li> <li>11/21/2018</li> </ul>                     | <ul> <li>Check Number</li> <li>1134588547</li> <li>1134588548</li> <li>1134588549</li> <li>1134588550</li> <li>1134588551</li> <li>1134588552</li> <li>1134588553</li> </ul>                     | <ul> <li>Q Prio</li> <li>Check Amount</li> <li>\$3,902.79</li> <li>\$2,824.48</li> <li>\$3,769.06</li> <li>\$4,853.31</li> <li>\$4,561.54</li> <li>\$2,202.43</li> <li>\$2,823.94</li> </ul> | r Remittance Advice Search<br>Showing 1 to 20 of 26 entr<br>View RA |
| View Out-o<br>Delta Dent<br>Filter list:<br>Payee ID<br>502134<br>502134<br>502134<br>502134<br>502134<br>502134<br>502134 | bf-State Provider RAs 2<br>tal Clinic - previous<br>smiles, Big<br>Smiles, Big<br>Smiles, Big<br>Smiles, Big<br>Smiles, Big<br>Smiles, Big<br>Smiles, Big<br>Smiles, Big<br>Smiles, Big         | 3 months        | <ul> <li>Check Date</li> <li>01/02/2019</li> <li>12/26/2018</li> <li>12/19/2018</li> <li>12/12/2018</li> <li>12/05/2018</li> <li>11/28/2018</li> <li>11/21/2018</li> <li>11/14/2018</li> </ul> | <ul> <li>Check Number</li> <li>1134588547</li> <li>1134588548</li> <li>1134588549</li> <li>1134588550</li> <li>1134588551</li> <li>1134588552</li> <li>1134588553</li> <li>1134588554</li> </ul> | <ul> <li>Check Amount</li> <li></li></ul>                                                                                                    | r Remittance Advice Search<br>Showing 1 to 20 of 26 entr<br>View RA |

### DIRECT DEPOSIT ENROLLMENT

Providers have the opportunity to sign up for Direct Deposit by completing and mailing the online form along with a voided check.

| 31                                                                                               |                                                                                                    |
|--------------------------------------------------------------------------------------------------|----------------------------------------------------------------------------------------------------|
| Clinic:                                                                                          | Dentist: Cha                                                                                                    |
| rect Deposit Enrollment                                                                          |                                                                                                    |
| ou have multiple offices and would like direct<br>ase contact Professional Relations at 1.800.54 | deposit for each location, it is necessary to complete a form for each office location. Accuracy of all information is essent<br>14.0718 if you have any questions. |
| u can sign-up using the online form below or<br>bank letterhead with account information to      | complete the Direct Deposit Authorization form 🔁 and fax or mail the form along with a voided check, direct deposit slip                                            |
| <b>Mail:</b><br>Delta Dental of Iowa<br>9000 Northpark Dr. Johnston, IA 50131                    | Fax:<br>1.515.261.5608                                                                                                    |
| equired                                                                                          |                                                                                                    |
| -*Provider Information                                                                           |                                                                                                    |
| *Provider Name:                                                                                  | (Last Name First Name Mt)                                                                                                    |
| *Provider Address:                                                                               |                                                                                                    |
| *City:                                                                                           |                                                                                                    |
| *State:                                                                                          | Select State                                                                                                    |
| *Zip Code:                                                                                       |                                                                                                    |
| Provider Identifiers Information                                                                 |                                                                                                    |
| *Federal Tax ID Number or EIN:                                                                   |                                                                                                    |
| *National Provider Identifier<br>(Individual Provider - NPI1):                                   |                                                                                                    |
| National Provider Identifier<br>(Organizational Provider - NPI2):                                |                                                                                                    |
| Provider Contact Information                                                                     |                                                                                                    |
| Who should we contact if we have any quest                                                       | ions?                                                                                                    |
| *Contact Name:                                                                                   |                                                                                                    |
|                                                                                                  | (Last Name, First Name MI)                                                                                                    |

#### CONTACT DELTA DENTAL

The Home page displays Delta Dental of Iowa's hours of operation, along with email address links, phone and fax numbers. There is also a **Contact Us** link in the upper right corner of the Home page that provides contact information.

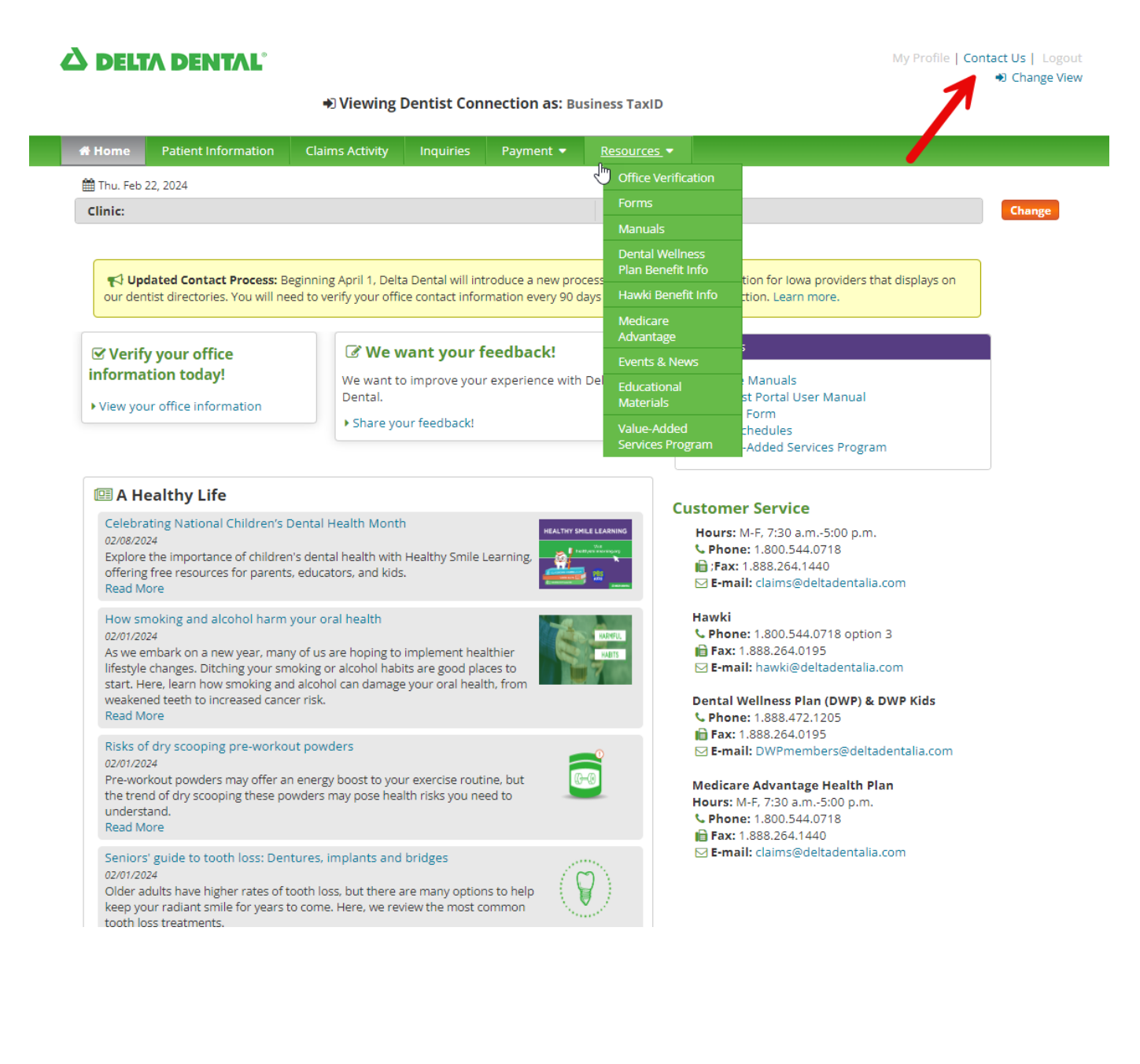